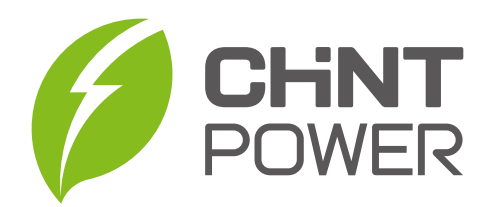

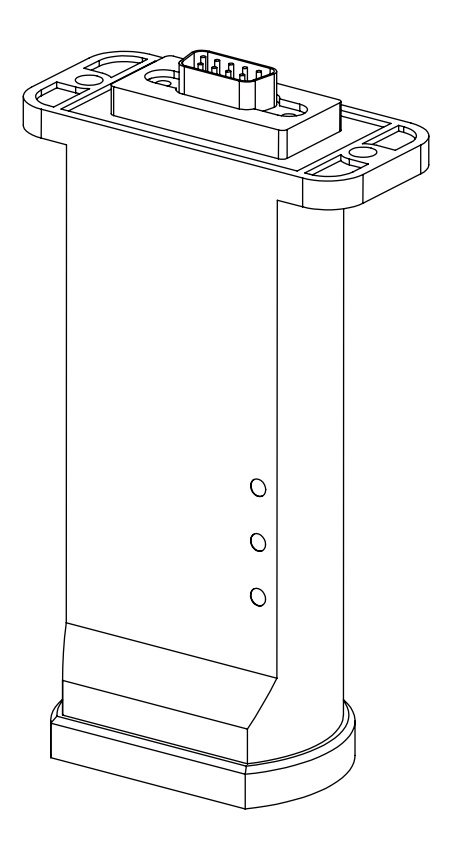

## Quick Guide for DG-WF-CEB

03/26/2024 Revision 8

## Table of Contents

| 1 Safety precautions                                   | 3  |
|--------------------------------------------------------|----|
| 2 Warranty policy                                      | 4  |
| 3 Gateway specifications                               | -  |
| 3.1 Datasheet                                          | 5  |
| 3.2 Dimensions                                         | 8  |
| 3.3 Interfaces and indicators                          | 9  |
| 4 System design for dongle gateway (1-to-1 connection) | 13 |
| 4.1 Setting up the inverter                            | -  |
| 4.2 Modbus TCP converter                               | 14 |
| 5 Hardware installation                                | 14 |
| 5.1 Connect to inverter                                | 15 |
| 5.2 Modbus TCP via Ethernet                            | 15 |

| 6 Non-registered User ( Installer )                                                                                                    | -                                                 |
|----------------------------------------------------------------------------------------------------|---------------------------------------------------|
| 6.1 APP Connect to gateway                                                                                                    | 17                                                |
| 6.2 Setting up the gateway to connect to the WiFi router                                                                                                    | -                                                 |
| 6.3 Gateway connects to the Internet via 4G                                                                                                    | 20                                                |
| 6.4 Gateway connects to the LAN router via Ethernet                                                                                                    | 21                                                |
| 6.5 Key parameters for connecting the inverter                                                                                                    | 22                                                |
| 6.6 Initialize the inverter                                                                                                    | 23                                                |
| 6.7 Setting inverter parameters                                                                                                    | 24                                                |
| 6.8 Upgrade inverter firmware                                                                                                    | 30                                                |
| 6.9 Upgrade gateway firmware                                                                                                    | -                                                 |
| 6.10 Quickly check inverter running status                                                                                                    | 32                                                |
| 7 Portfolio Owner (End User)                                                                                                    | -                                                 |
| 7.1 Self-registered "End User" account through the APP                                                                                                    |                                                   |
|                                                                                                    | 32                                                |
| 7.2 Bind site to account                                                                                                    | 32                                                |
| 7.2 Bind site to account       7.3 Remote checking of hardware running status                                                                                                    | 32<br>34<br>35                                    |
| 7.2 Bind site to account       7.3 Remote checking of hardware running status       7.4 Unbind site from account                                                                                                    | 32<br>34<br>35<br>36                              |
| 7.2 Bind site to account         7.3 Remote checking of hardware running status         7.4 Unbind site from account         7.5 Authorize an O&M partner to control the site                                                                                                    | 32<br>34<br>35<br>36<br>32                        |
| 7.2 Bind site to account         7.3 Remote checking of hardware running status         7.4 Unbind site from account         7.5 Authorize an O&M partner to control the site         8 Appendix                                                                                                    | 32<br>34<br>35<br>36<br>32<br>-                   |
| 7.2 Bind site to account         7.3 Remote checking of hardware running status         7.4 Unbind site from account         7.5 Authorize an O&M partner to control the site         8 Appendix         8.1 Example of Modbus TCP application                                                                                                    | 32<br>34<br>35<br>36<br>32<br>-<br>32             |
| 7.1 Gen registered End oder decount modginute Art i         7.2 Bind site to account         7.3 Remote checking of hardware running status         7.4 Unbind site from account         7.5 Authorize an O&M partner to control the site         8 Appendix         8.1 Example of Modbus TCP application         8.2 Australian specification related                                       | 32<br>34<br>35<br>36<br>32<br>-<br>32<br>32<br>34 |
| 7.1 Gen registered End Oser decount direction in         7.2 Bind site to account         7.3 Remote checking of hardware running status         7.4 Unbind site from account         7.5 Authorize an O&M partner to control the site         8 Appendix         8.1 Example of Modbus TCP application         8.2 Australian specification related         8.3 Cyprus specification related | 32<br>34<br>35<br>36<br>32<br>-<br>32<br>34<br>35 |

### **1 Safety Precautions**

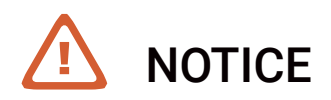

Before performing operations, read through this manual and follow all the precautions to prevent accidents. The safety precautions provided in this document do not cover all the safety precautions. CPS shall not be liable for any consequence caused by the violation of the safety operation regulations and design, production, and usage standards.

#### Declaration

CPS shall not be liable for any consequence caused by any of the following events.

- Transportation
- The storage conditions do not meet the requirements specified in this document.
- Violate the operation instructions and safety precautions in this document for installation, cable connecting, and maintenance.
- Operation in extreme environments which are not covered in this document.
- Unauthorized modifications to the product or software code.
- Installation or use in environments which are not specified in related international standards.
- Changes or modifications not expressly approved by the party responsible for compliance could void the user's authority to operate the equipment.

#### **Personal Requirements**

- Only qualified electrical technicians are allowed to install and operate the FlexOM Gateway.
- Operation personnel should receive professional training.
- Operation personnel should read through this document and follow all the precautions.
- Operation personnel should be familiar with the safety specifications about the electrical system.
- Operation personnel should understand the composition and working principles of the grid-tied PV power system and local regulations.

#### Installation

- Ensure that the FlexOM Gateway is not connected to a power supply and is not powered on before starting installation.
- Ensure that the FlexOM Gateway is installed in a well ventilated environment.
- Do not perform any operation on other components inside the chassis except connecting AC power cables and communications cables.
- Ensure that all electrical connections comply with local electrical standards.

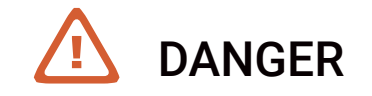

High voltages may cause electric shocks and serious injuries during FlexOM Gateway operating.

Do not touch components such as AC cables, circuit breakers and connectors during FlexOM Gateway is energized.

- Maintain the FlexOM Gateway with sufficient knowledge of this document and proper tools and testing equipment.
- Before performing maintenance tasks, power off the FlexOM Gateway and perform lockout/tagout (LOTO) of the source circuit.
- For personal safety, wear personal protective equipment (PPE), including insulaed gloves and protective shoes.

#### 2 Warranty Policy

- The warranty policy of this product is specified in the contract; otherwise, the standard warranty is 2 years.
- For warranty terms, please refer to the CPS accessories warranty policy in place at time of purchase.

## 3 Gateway Specifications3.1 Datasheet

| Device Interface               |                |
|--------------------------------|----------------|
| No. of Ports                   | 1 ( DB9 )      |
| Protocol                       | TTL            |
| Bluetooth Interface            |                |
| Standard                       | BLE 4.2        |
| Antenna                        | Built-in       |
| WLAN Interface                 |                |
| WLAN Standards                 | 802.11 b/g/n   |
| Frequency Band                 | 2.4 GHz        |
| Wireless Security              | WEP, WPA/WPA2  |
| Antenna                        | Built-in       |
| Modbus TCP                     |                |
| Mode                           | Server (Slave) |
| Max. No. of Client Connections | 1              |

#### **Power Parameters**

| Input Voltage             | 4.5 to 8 Vdc                                           |
|---------------------------|--------------------------------------------------------|
| Power Consumption         | 1 W, Max. 2.5 W                                        |
| Environment limits        |                                                        |
| Operating Temperature     | -20 $^\circ\!C$ to 60 $^\circ\!C$ , Natural convection |
| Storage Temperature       | -40 to 85°C                                            |
| Ambient Relative Humidity | 5 to 85% (non-condensing)                              |
| Physical Characteristics  |                                                        |
| Housing                   | Plastic                                                |
| IP Rating                 | IP65                                                   |
| Dimensions                | 117 mm / 66 mm / 38 mm                                 |
| Weight                    | 110g                                                   |
| Compliance                |                                                        |
| RoHS                      | IEC 62321, (EU) 2015/863                               |
| CE - EMC                  | EN 55032 / 55035, EN 61000-3-2/-3-3                    |
| CE - RED                  | EN 301 908 / 300 328, EN 301 489-1/-17/-52, EN 62368-1 |
| CE - LVD                  | EN 62368-1                                             |
| FCC                       | SDoC Part 15B, ID Part 15C                             |

## 3 Gateway Specifications3.2 Dimensions

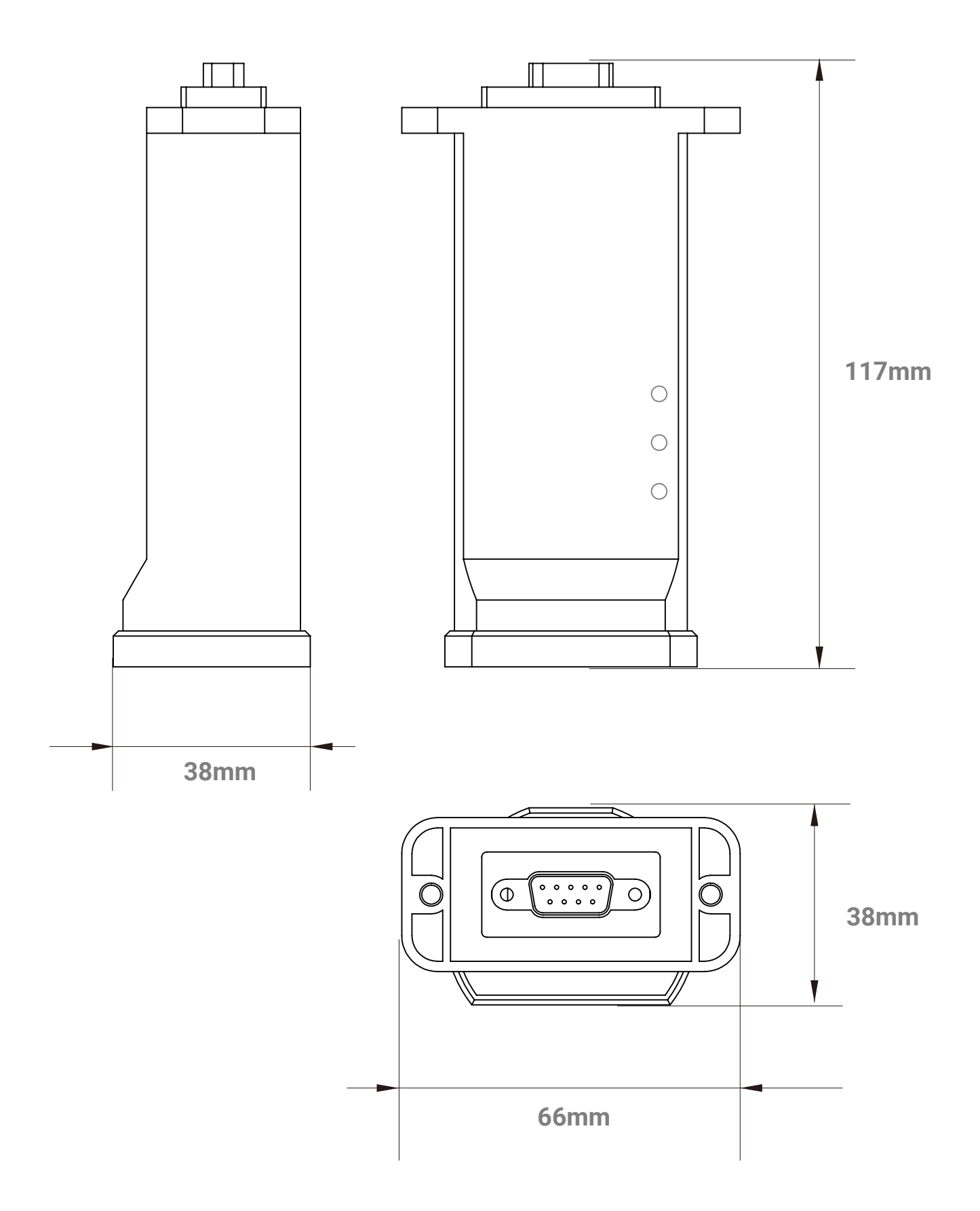

## 3 Gateway Specifications3.3 Interfaces and Indicators

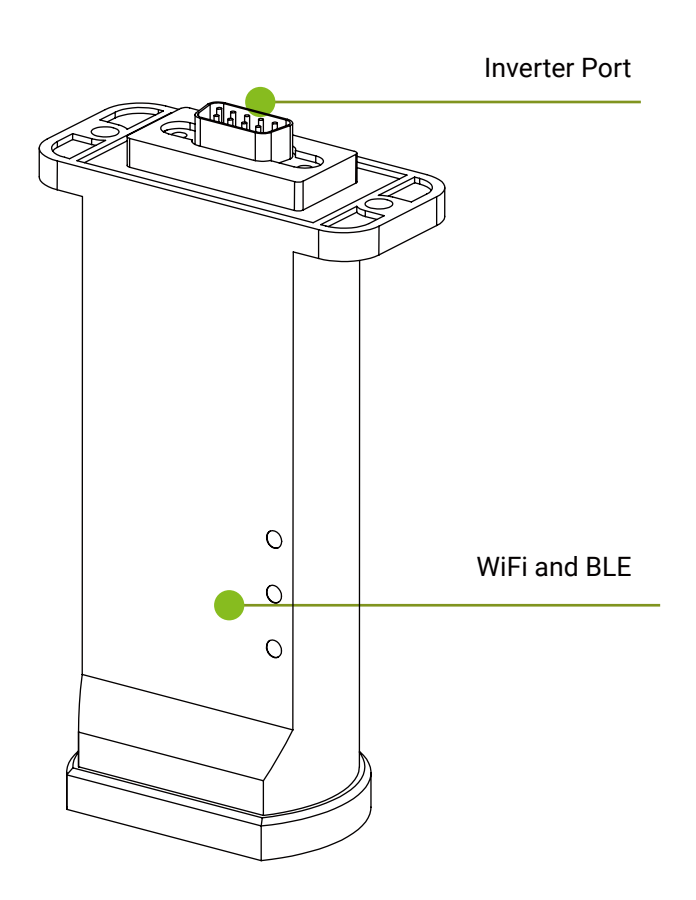

#### Internet interface : WiFi

If the gateway is connected to the Internet using Ethernet.

Open the LAN firewall ports before commissiong !

The following ports must be opened both ways (incoming and outgoing communications):

TCP 1883 with destination IP 139.196.138.86

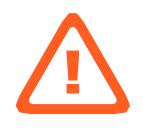

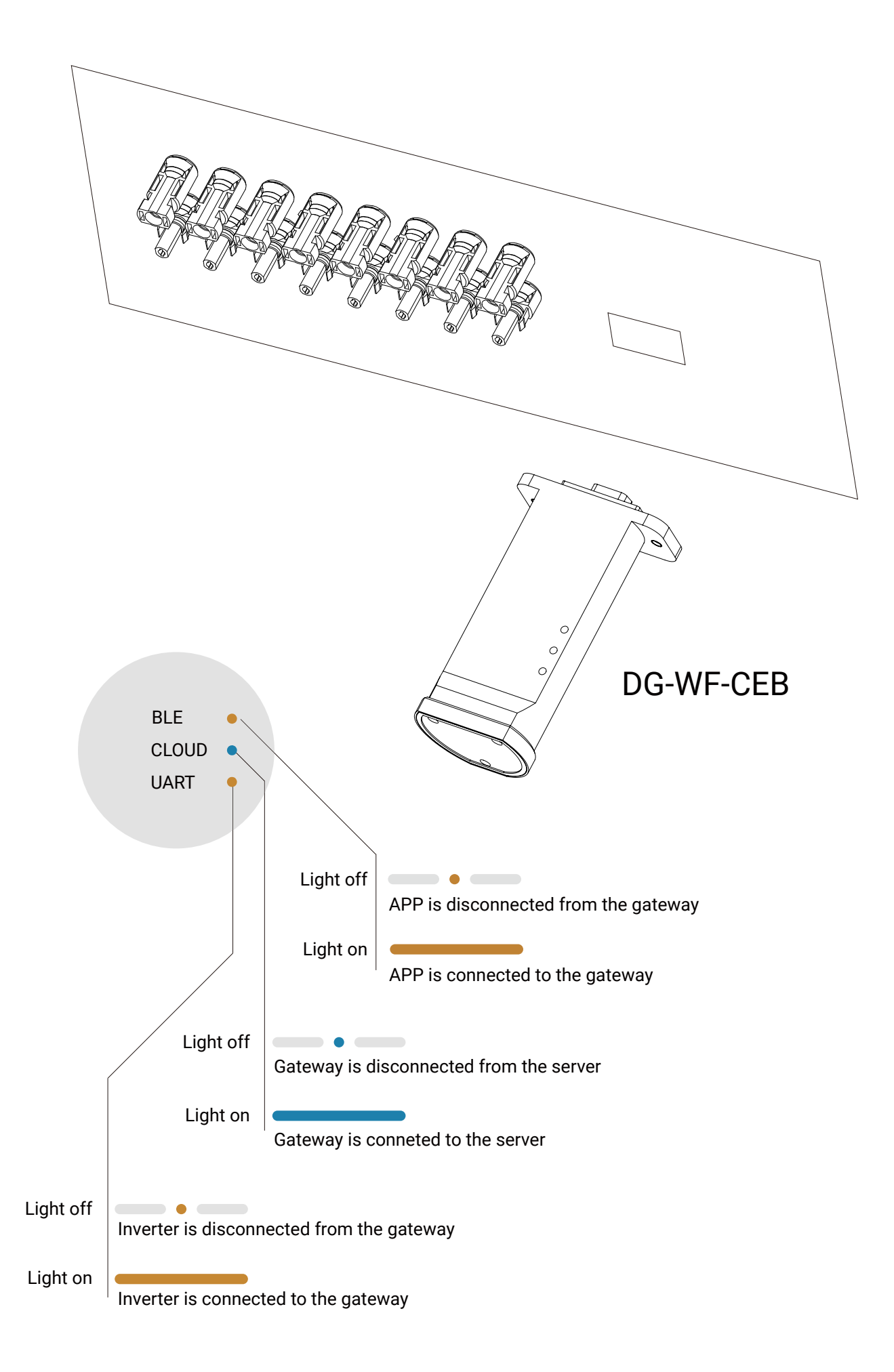

## 4 System design for dongle gateway (1-to-1 connection) 4.1 Setting up the inverter

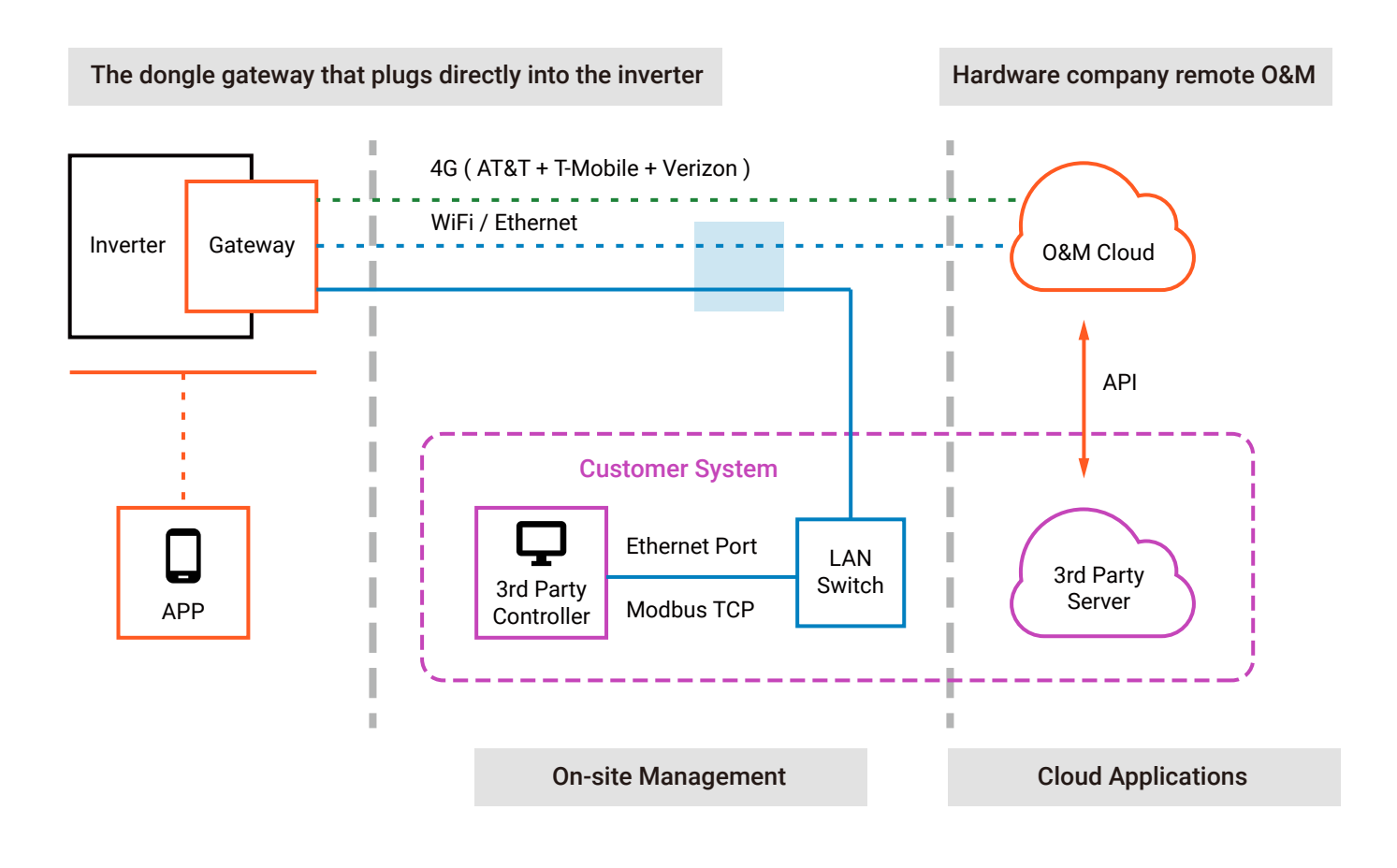

The dongle gateway one-to-one connection to a single PV inverter/hybrid inverter, connected to the cloud platform via WiFi ( or Ethernet, or 4G ).

The gateway is capable of storing 5 days of offline data if the Internet is disconnected.

After the APP connects to the dongle gateway, the user performs inverter initialization, troubleshooting, reading and writing registers and firmware upgrade.

4 System design for dongle gateway (1-to-1 connection) 4.2 Modbus TCP converter

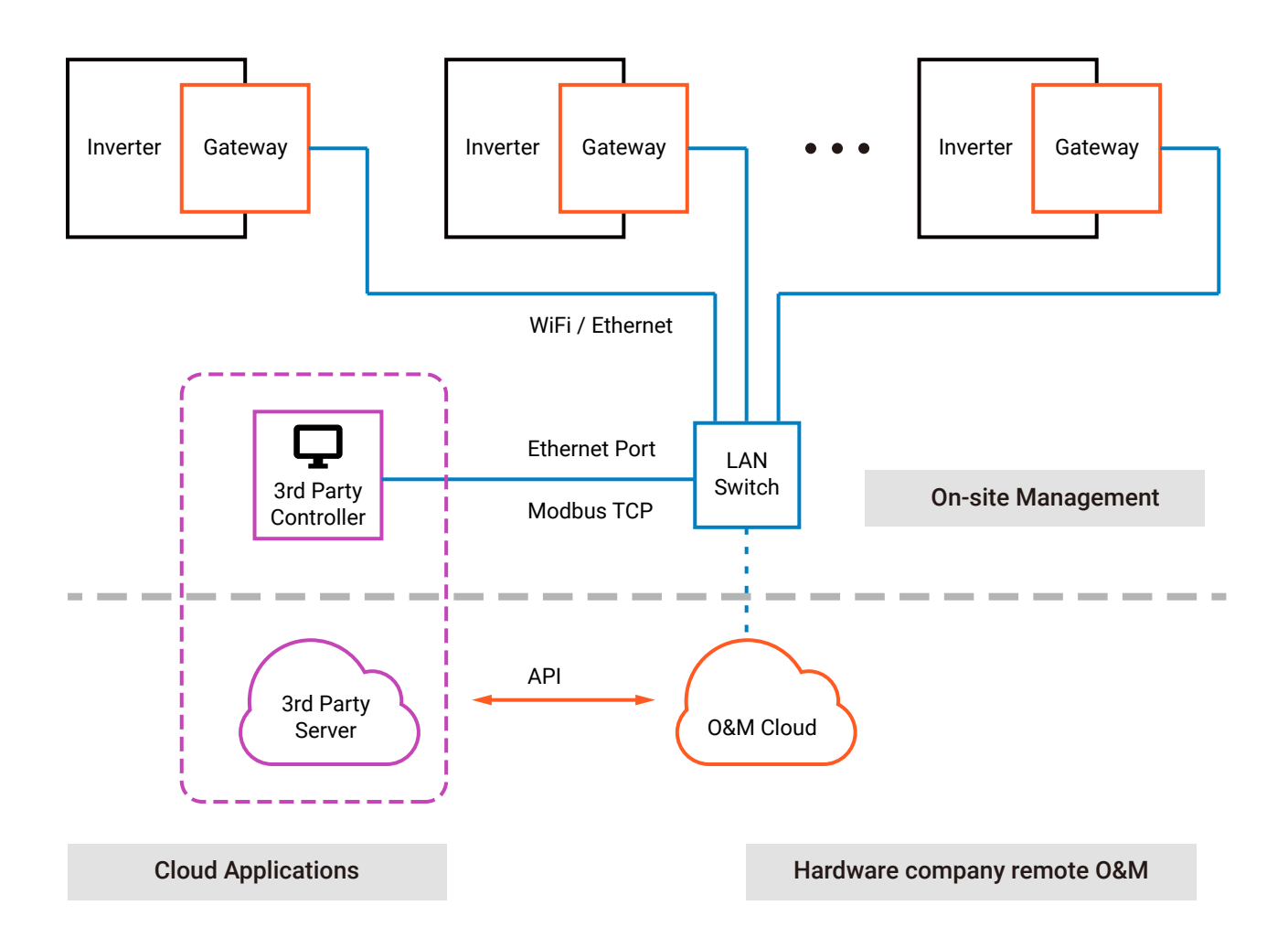

The gateway can be used as a Modbus/TCP server, connect to a third-party SCADA system, and forward various commands to the inverter.

Several inverters can be connected to SCADA via Ethernet, providing both wiring flexibility and the need for SCADA to quickly control the entire site.

### 5 Hardware installation 5.1 Connect to inverter

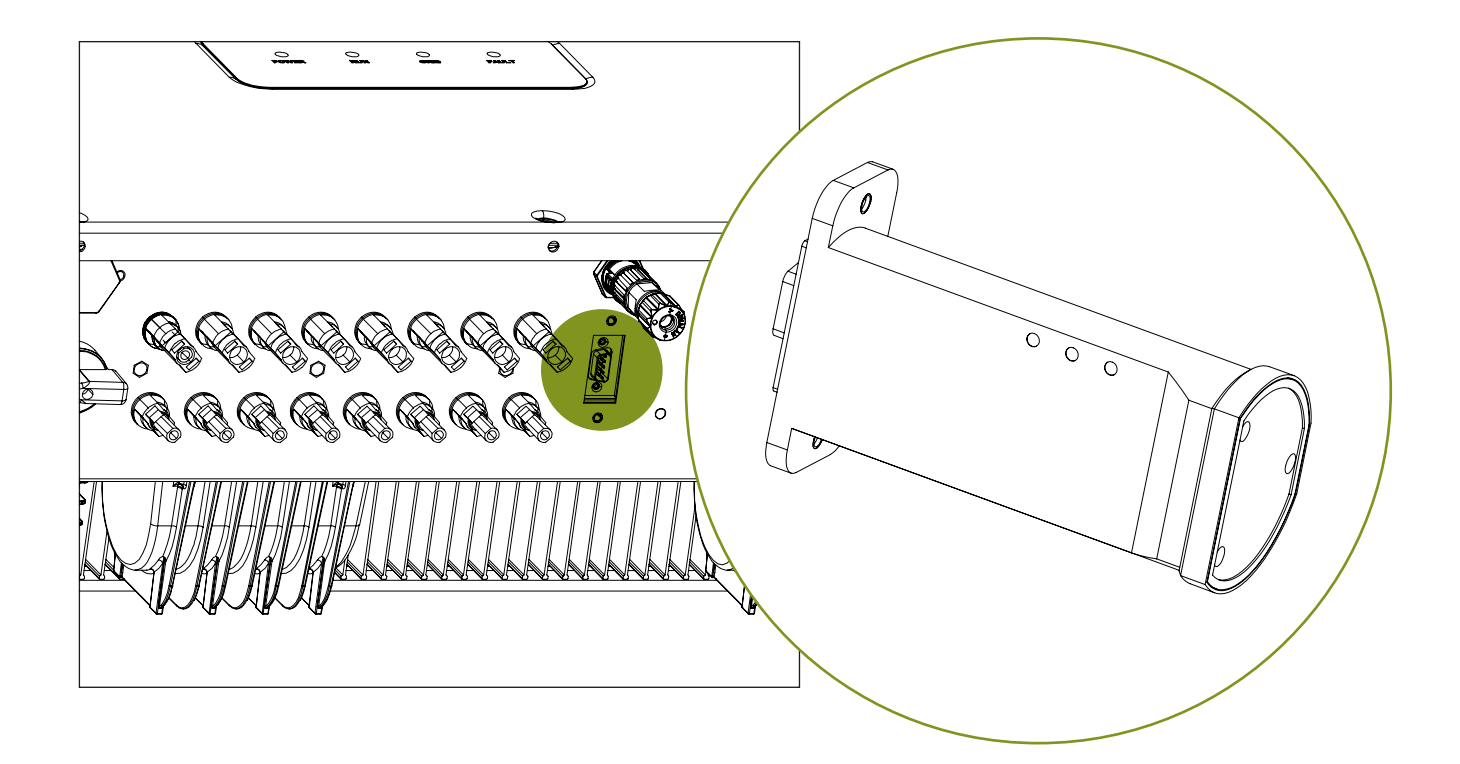

Align the dongle gateway's indicator light towards the DC cable with the DB9 plug. Caution: Screw on the screws first to avoid dropping the gateway and damaging it.

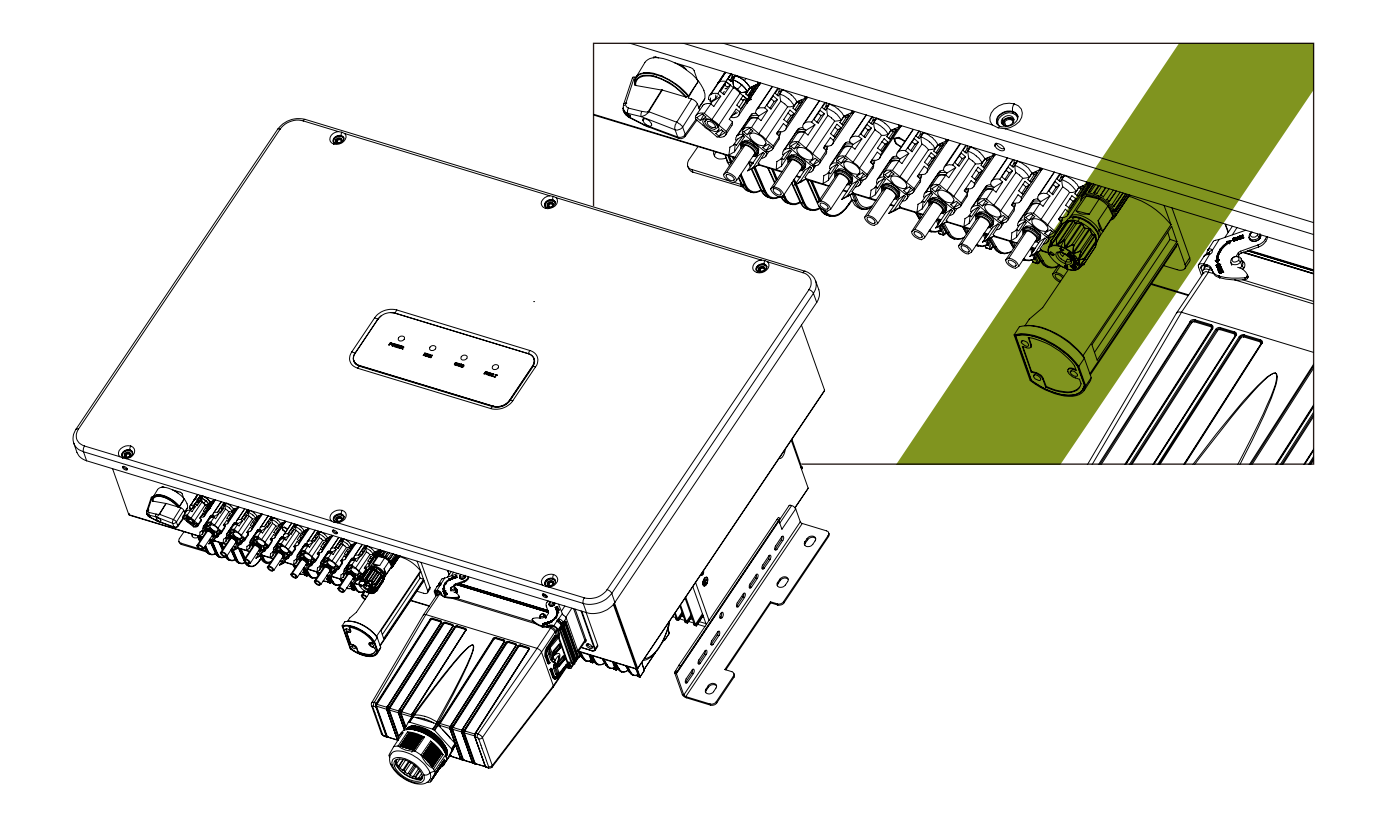

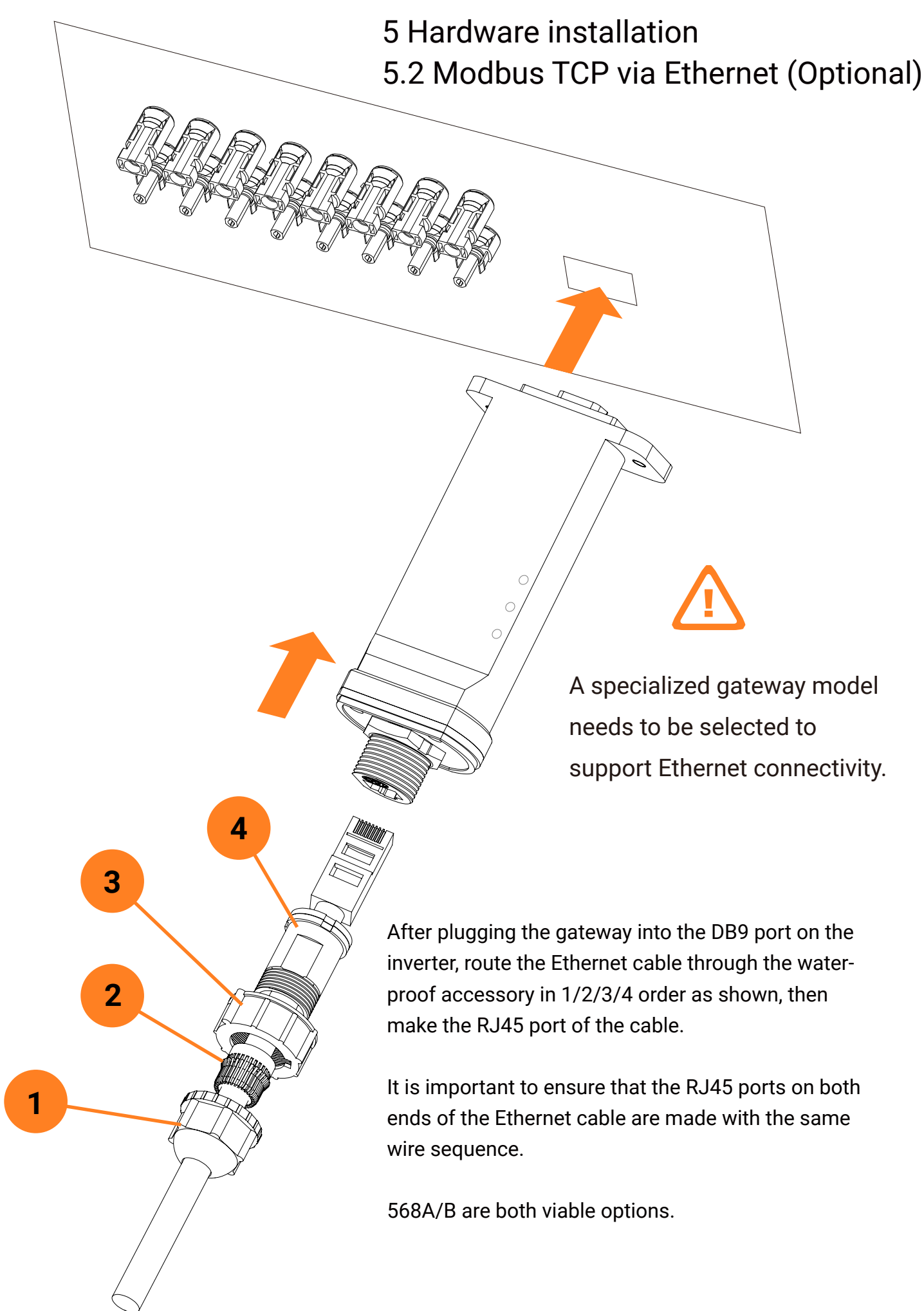

## 6 Non-registered User (Installer)6.1 APP connect to gateway

Scan the QR-code to complete APP download and installation by using the mobile phones that can access the Internet. Or search for "Chint Connect" in Apple Store and Google Play.

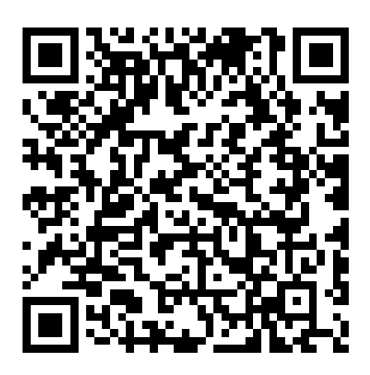

The Android/iPhone user interface may look slightly different but the setup procedure will be the same as shown.

#### solar.chintpower.com

"Portfolio Owner" manages the site remotely through a web console and can log in from the URL solar.chintpower.com

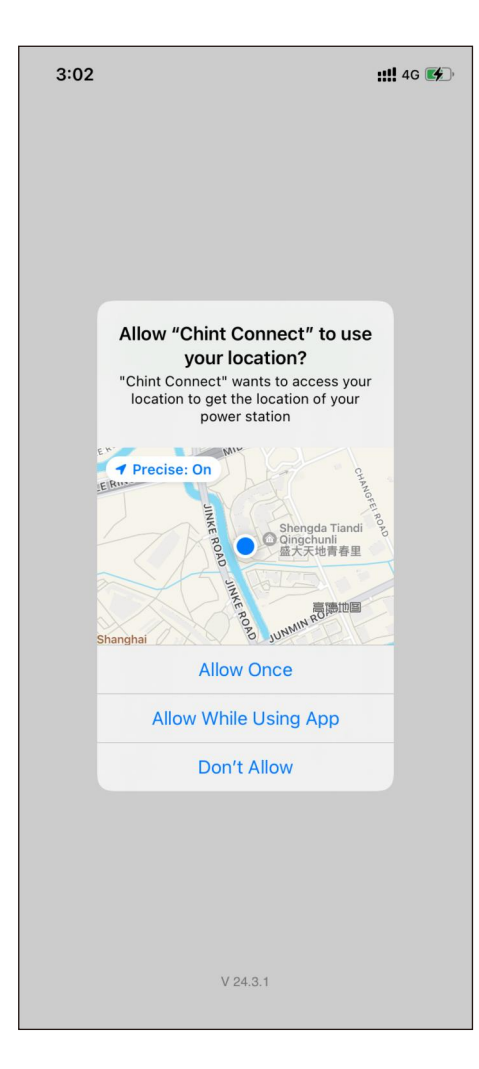

| 4:48 🕣                                   | ::!! 🗢 🚺                               |
|------------------------------------------|----------------------------------------|
| Installation                             | O&M Service                            |
| For installers to<br>devices without a r | set up hardware<br>registered account. |
| ÷                                        |                                        |
| Smart Link                               | Public Firmware                        |
| Quick View                               |                                        |
|                                          |                                        |
|                                          |                                        |
|                                          |                                        |
|                                          |                                        |
|                                          |                                        |
|                                          |                                        |
| APP Setting                              | s @ Global 1                           |

| 3:02 ୶ |                                                                   |                                                                                   | <b>::!!</b> 4G 🜠 |
|--------|-------------------------------------------------------------------|-----------------------------------------------------------------------------------|------------------|
| <      | Smart                                                             | Link                                                                              | Next             |
|        | "Chint Connect"<br>"Chint Connect"<br>"Bluetooth for corr<br>gate | ESI<br>tr" Would Like<br>utooth<br>unts to access you<br>recting to Dongle<br>way | r                |
|        | Don't Allow                                                       | ОК                                                                                |                  |
|        | Screwed down                                                      | & Powered or                                                                      | 1                |
| 🔊 ві   | uetooth on the pho                                                | ne is enabled.                                                                    |                  |

Launch the APP,

note that you must allow the APP to obtain the two mobile phone permissions of location and Bluetooth, otherwise the APP will not work properly.

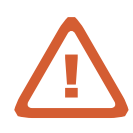

By clicking "Smart link",

the APP will automatically detect the connected hardware scene and provide different interactive interfaces after connecting to the gateway.

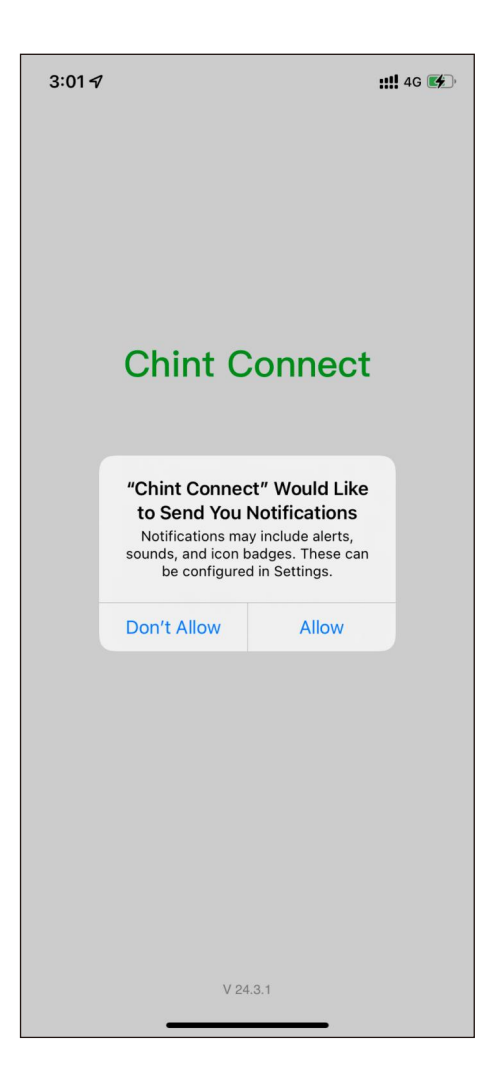

When launching an app, it is recommended to allow the app to send notifications.

Otherwise users cannot receive subscribed real-time hardware alertsconnecting to the gateway.

In the APP settings interface, users can change the language, synchronise scene data and switch servers at any time.

Make sure your phone can connect to the Internet when you run the app for the first time. The APP needs to sync some important data from the cloud.

| 4:48 🕣                                                                                                    | iili                                                                                                |
|----------------------------------------------------------------------------------------------------|----------------------------------------------------------------------------------------------------|
| Installation                                                                                                    | O&M Service                                                                                         |
| For installers to<br>devices without a                                                                                                    | set up hardware<br>registered account.                                                              |
| <del>,</del>                                                                                                    |                                                                                                    |
| Smart Link                                                                                                    | Public Firmware                                                                                     |
|                                                                                                    |                                                                                                    |
| Quick View                                                                                                    |                                                                                                    |
|                                                                                                    |                                                                                                    |
|                                                                                                    |                                                                                                    |
| ADD Cattin                                                                                                    |                                                                                                    |
| AFF Settin                                                                                                    |                                                                                                    |
|                                                                                                    |                                                                                                    |
| 3:03 🗸                                                                                                    |                                                                                                    |
|                                                                                                    | <b>::!!</b> 4G 📢                                                                                    |
| < APP S                                                                                                    | ull 46 🗭                                                                                            |
| APP S Language setting                                                                                                    | uttings<br>Gettings<br>English >                                                                    |
| APP S Language setting Sync Cloud Data                                                                                                    | English >                                                                                           |
| APP S Language setting Sync Cloud Data Platform                                                                                                | English ><br>2024-03-15 15:02:23 ><br>Global 1 >                                                    |
| APP S Language setting Sync Cloud Data Platform App version                                                                                    | Image: Settings         English >         2024-03-15 15:02:23 >         Global 1 >         V 24.3.1 |
| <ul> <li>APP S</li> <li>Language setting</li> <li>Sync Cloud Data</li> <li>Platform</li> <li>App version</li> <li>Privacy statement</li> </ul> | <pre>## 46 @D Settings English &gt; 2024-03-15 15:02:23 &gt; Global 1 &gt; V 24.3.1 &gt;</pre>      |

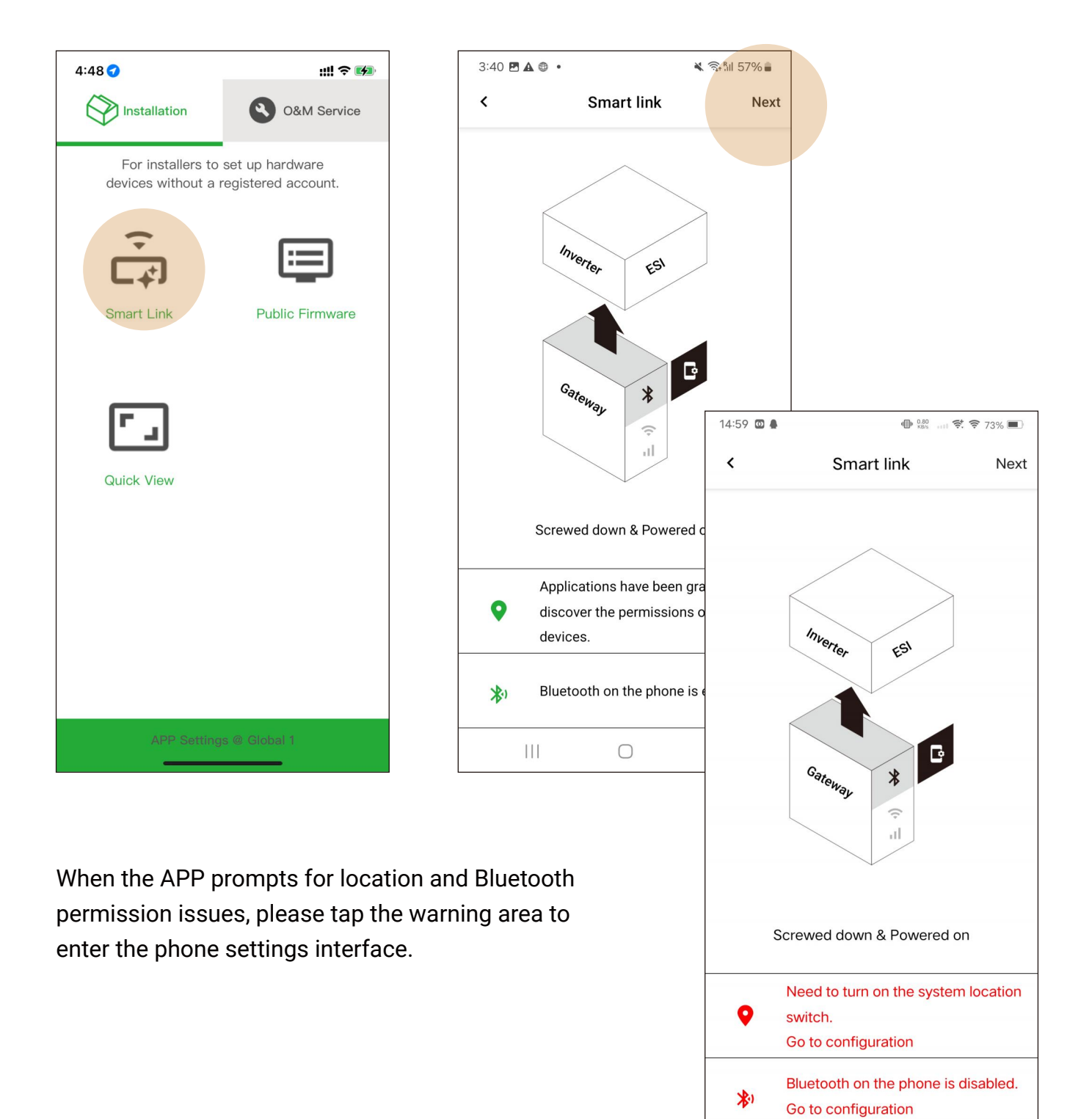

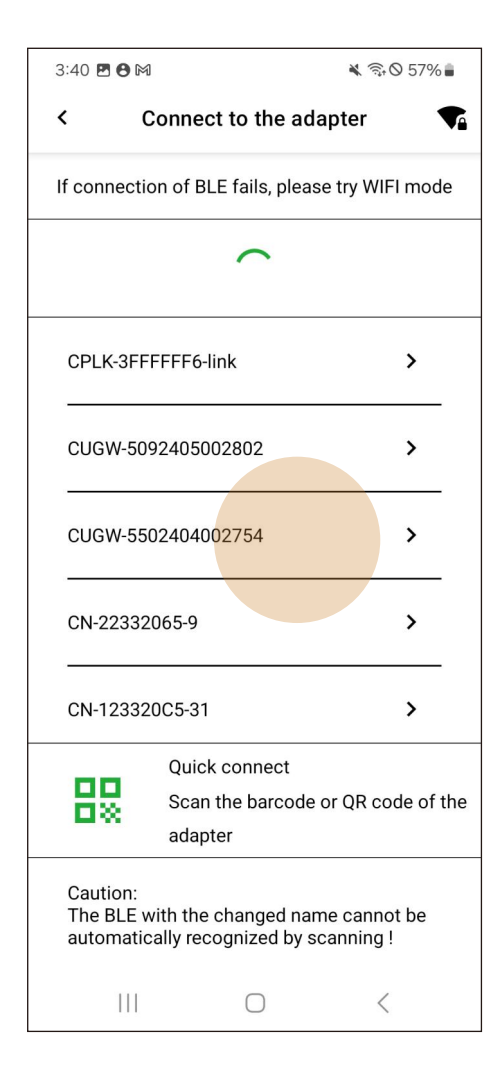

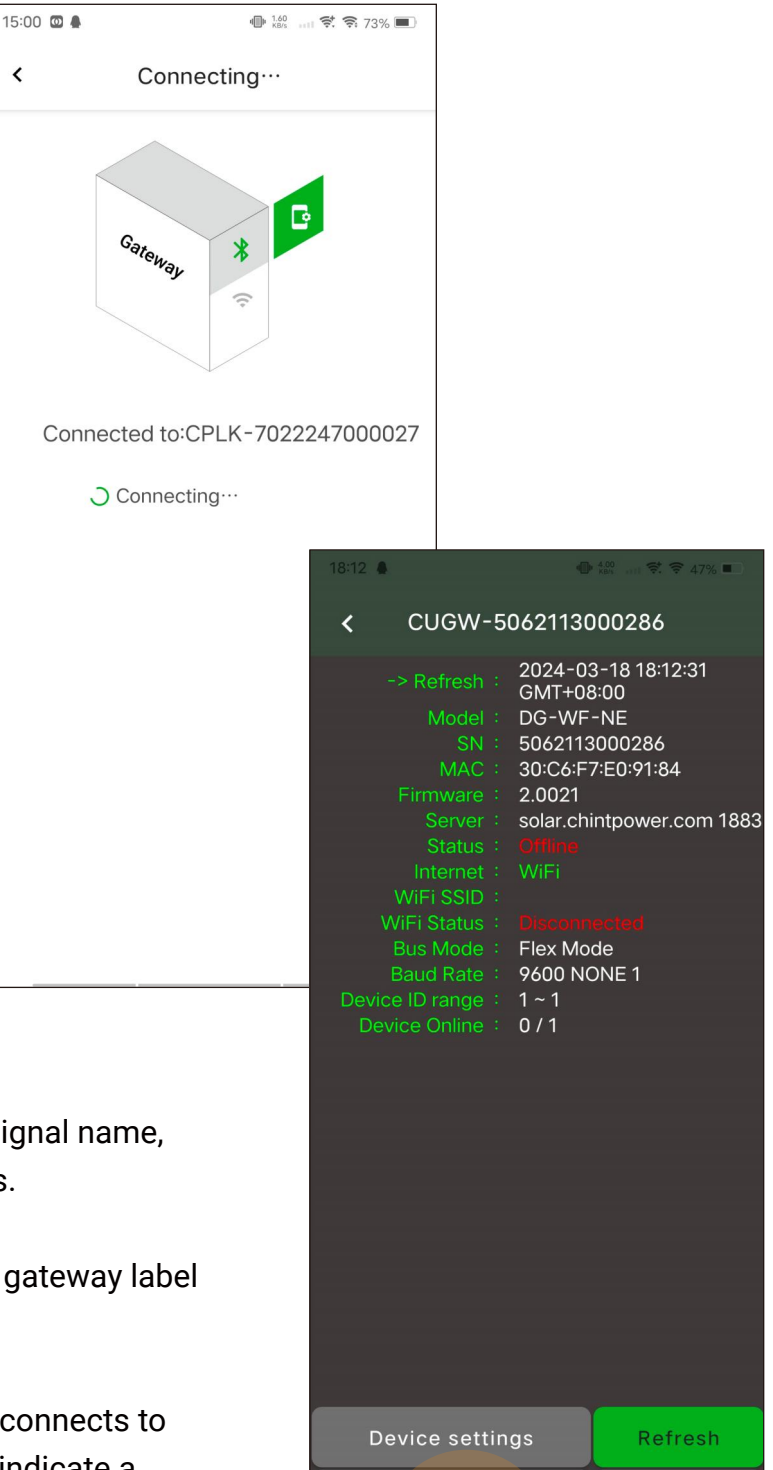

The gateway SN is included in the BLE signal name, and the APP will list the scanned signals.

<

Select the SN consistent with the target gateway label and click to enter.

Click on the gateway SN, when the APP connects to the gateway, if there is a problem, it will indicate a specific error.

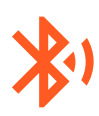

#### Bluetooth troubleshooting

#### " Connection failure "

- Phone is too far away from the gateway.
- Another phone has been connected to the gateway and is communicating normally.
- Android 14 (or other versions) may have issues communicating with the gateway and will need to upgrade the gateway to the latest version.

#### "The gateway must be upgraded with firmware to work properly, please wait for about 5 minutes"

• Unknown communication error, try to solve it by updating the firmware.

### 6 Non-registered User (Installer) 6.2 Setting up the gateway to connect to the WiFi router

| 18:12 🌢                                                                                                    | ■ <sup>4.00</sup> att 🗟 🗢 47% ■                                                                            |
|----------------------------------------------------------------------------------------------------|----------------------------------------------------------------------------------------------------|
| <b>&lt;</b> CUGW-5062113                                                                                                    | 000286                                                                                                    |
| -> Refresh : 2024-0<br>GMT+0<br>SN : 506211<br>MAC : 30:C6:F<br>Firmware : 2.0021<br>Server : solar.cf<br>Status : Offine<br>Internet : WiFi<br>WiFi SSID :<br>WiFi Status : Discon<br>Bus Mode : Flex Mo<br>Baud Rate : 9600 N<br>Device ID range : 1~1<br>Device Online : 0/1 | 03-18 18:12:31<br>18:00<br>F-NE<br>3000286<br>F7:E0:91:84<br>hintpower.com 1883<br>hected<br>ode<br>IONE 1 |
| Device settings                                                                                                    | Refresh                                                                                                    |
| Internet Settings                                                                                                    | More…                                                                                                    |
|                                                                                                    |                                                                                                    |

| 18:12 🛔                                          | -                                                               | ▶ 0.70<br>KB/s 🛠 🤤           | 8 47% 🔳          |               |                  |
|--------------------------------------------------|-----------------------------------------------------------------|------------------------------|------------------|---------------|------------------|
| <                                                | Internet Setti                                                  | ngs                          | Switch           |               |                  |
| Select the inte<br>Internet, and<br>parameters a | erface as the channe<br>you can configure th<br>fter switching. | el to connect<br>e correspon | t to the<br>ding |               |                  |
| 🖌 Wi-Fi                                          |                                                                 |                              | >                |               |                  |
|                                                  |                                                                 |                              |                  |               |                  |
|                                                  |                                                                 | 2:54 <b>-</b>                |                  |               | <b>::!!</b> 4G 💋 |
|                                                  |                                                                 | Cau                          | tion : Do        | not support 5 | GHz WiFi!        |
|                                                  |                                                                 | WiFi SSID                    |                  |               | >                |
|                                                  |                                                                 | Password                     |                  |               | >                |
|                                                  |                                                                 | DHCP                         |                  |               |                  |
|                                                  |                                                                 | Auto DNS                     |                  |               |                  |
|                                                  |                                                                 |                              |                  |               |                  |
| M                                                | ore informatio                                                  |                              |                  |               |                  |
|                                                  |                                                                 |                              |                  |               |                  |
| n of the                                         |                                                                 |                              |                  |               |                  |
| ons of                                           |                                                                 |                              |                  |               |                  |
| ttings.                                          |                                                                 |                              |                  | Save          |                  |
|                                                  |                                                                 |                              |                  |               |                  |

Click on "Internet Settings", the WiFi version of gateway only has WiFi settings, other versions the gateway will list both Ethernet or 4G setting

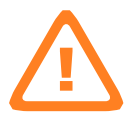

Caution : The gateway does not support 5Ghz WIFI gateways, as well as WIFI users who need to open a browser and redirect to an account-verified router.

| 2:55 🕫 |                                     | ::!! |
|--------|-------------------------------------|------|
| <      | WiFi                                |      |
| 1      | Save Success<br>Reconnecting router |      |
|        | Reconnecting router                 |      |
|        |                                     |      |
|        |                                     |      |

| 2:56 🕇                                                                                                    |                                                                                                    | ;;;] 奈 ☞                          |
|----------------------------------------------------------------------------------------------------|----------------------------------------------------------------------------------------------------|-----------------------------------|
| < cug                                                                                                    | W-51121150000                                                                                                    | 20                                |
| -> Refresh :<br>Model :<br>SN :<br>MAC :<br>Firmware version :<br>Cloud server :<br>Status :<br>Internet :<br>WiFi SSID :<br>Wi-Fi Status :<br>Baud Rate :<br>Device ID range :<br>Device online<br>status : | 2024–03–18 14:<br>DG–WF–FEB<br>5112115000020<br>1C:9D:C2:4B:B8<br>2.0021<br>solar.chintpowe<br>Online<br>Wi–Fi<br>NETGEAR40<br>Connected<br>115200 NONE 1<br>200~200<br>1/1 | 55:58 GMT +8<br>:74<br>r.com 1883 |
| Device se                                                                                                    | ettings                                                                                                    | Refresh                           |
| Internet Se                                                                                                    | ettings                                                                                                    | More                              |
|                                                                                                    |                                                                                                    |                                   |

After entering the SSID and password of the WiFi, save the settings and the gateway will automatically connect to the WiFi router.

If the gateway reports an error, there is a high probability that the character input is wrong.

Caution :

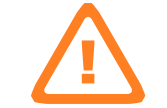

If the user cannot judge the network status of the WLAN router, the user can configure the WiFi hotspot of the mobile phone to the gateway for reference.

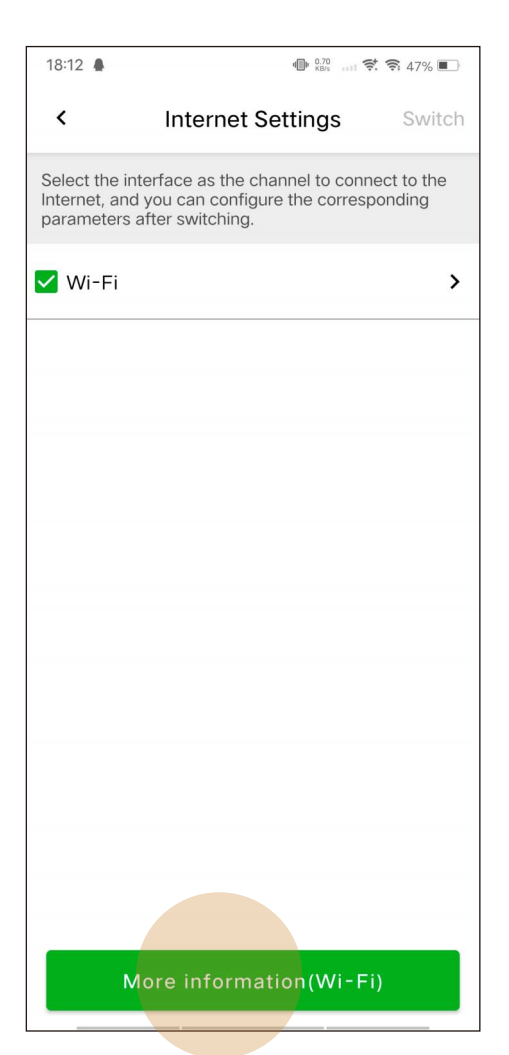

| 2:55 <b></b>                       |                           |  |  |
|------------------------------------|---------------------------|--|--|
| K WiFi module ir                   | K WiFi module information |  |  |
| Site profile                       |                           |  |  |
| Running time after power-on        | 4m5Seconds                |  |  |
| Other                              |                           |  |  |
| Current MAC address                | 1C:9D:C2:4B:B8:74         |  |  |
| Router connection status           | Connected                 |  |  |
| Waiting to reconnect to the router | -                         |  |  |
| Router Channel                     | 11                        |  |  |
| Router signal strength             | -46 dBm                   |  |  |
| Router security                    | WPA2_PSK                  |  |  |
| LAN IP acquisition status          | Acquired                  |  |  |
| LAN IP                             | 10.0.0.20                 |  |  |
| LAN Mask                           | 255.255.255.0             |  |  |
| LAN Gw                             | 10.0.0.1                  |  |  |
| DNS1                               | 10.0.0.1                  |  |  |
|                                    |                           |  |  |

The gateway may not be able to access the Internet even if it is connected to a WiFi router, in this case, the gateway is also not working properly.

Usually there is a firewall in the LAN to which the WiFi router is connected, and you need to add a TCP access policy for the gateway.

Click "More Information" to check whether the gateway is connected to the WiFi router properly.

It can help to diagnose if the firewall must be found and to increase the policy.

Open the LAN firewall ports before commissiong !

The following ports must be opened both ways (incoming and outgoing communications): TCP 1883 with destination IP 139.196.138.86

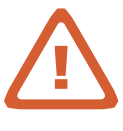

## 6 Non-registered User (Installer)6.3 Gateway connects to the Internet via 4G

| 4:57                                        | •                                                                                     | \$ \$\$ <sup>46</sup> .111 <b>\B</b> 1 |
|---------------------------------------------|---------------------------------------------------------------------------------------|----------------------------------------|
| <                                           | Internet Settings                                                                     | Switch                                 |
| Select the ir<br>Internet, an<br>parameters | nterface as the channel to conr<br>d you can configure the corres<br>after switching. | nect to the sponding                   |
| 🗌 Wi-Fi                                     |                                                                                       |                                        |
| <mark> 4</mark> G Cell                      | ular                                                                                  |                                        |
| Ethern                                      | et                                                                                    | >                                      |
| 🗌 Auto                                      |                                                                                       |                                        |
|                                             |                                                                                       |                                        |
|                                             |                                                                                       |                                        |
|                                             |                                                                                       |                                        |
|                                             |                                                                                       |                                        |
|                                             |                                                                                       |                                        |
| м                                           | ore information(Ether                                                                 | net)                                   |

Different versions of the gateway have different options for connecting to the Internet. Users can select 4G and click "Switch" to change the connection options.

Changing the connection will cause the gateway to reboot and it will take about 1~5 minutes for the 4G to connect to the Internet properly.

The gateway connects to the Internet via 4G and can still connect to the Modbus TCP client via WIFI at the same time.

| 4:59 🗭                                                                                                    |                                                                                                    | \$ 🙃 "                                                                 | all 💌          |
|----------------------------------------------------------------------------------------------------|----------------------------------------------------------------------------------------------------|------------------------------------------------------------------------|----------------|
| <b>&lt;</b> CUGW-58                                                                                                    | 54234400                                                                                                    | 2612                                                                   | Next           |
| -> Refresh :<br>Model :<br>SN :<br>MAC :<br>Firmware :<br>Server :<br>Status :<br>Internet :<br>LTE Status :<br>Modbus port type :<br>Baud Rate :<br>Device ID range :<br>Device online status :<br>Modbus TCP Server :<br>MLPE Current<br>Status : | 2024-03-<br>GMT+08:0<br>EHX2-S<br>554234400<br>48:27:E2:C<br>4.0016T5<br>edge.fomw<br>Online<br>WiFi + LTE<br>Ready<br>UART<br>9600 NON<br>1 ~ 32<br>0 / 32<br>Enabled<br>Not Enable | 18 16:59:1<br>0<br>02612<br>12:97:78<br>vare.com 1<br>+ Etherne<br>E 1 | 1<br>883<br>:t |
| Device setting                                                                                                    | gs                                                                                                    | Refre                                                                  | sh             |
| Internet Settin                                                                                                    | ngs                                                                                                    | More                                                                   |                |

| 4:25 -              | 1 ::!! 중 ■                                                                                                    |  |  |  |  |  |  |  |  |
|---------------------|----------------------------------------------------------------------------------------------------|--|--|--|--|--|--|--|--|
| <                   | Internet Settings                                                                                              |  |  |  |  |  |  |  |  |
| Select t<br>configu | Select the interface as the channel to the Internet,and configure the corresponding parameters after switching |  |  |  |  |  |  |  |  |
|                     | WiFi                                                                                                    |  |  |  |  |  |  |  |  |
|                     | 4G Cellular Current >                                                                                          |  |  |  |  |  |  |  |  |
|                     |                                                                                                    |  |  |  |  |  |  |  |  |
|                     |                                                                                                    |  |  |  |  |  |  |  |  |
|                     |                                                                                                    |  |  |  |  |  |  |  |  |
|                     |                                                                                                    |  |  |  |  |  |  |  |  |
|                     |                                                                                                    |  |  |  |  |  |  |  |  |
|                     |                                                                                                    |  |  |  |  |  |  |  |  |
|                     |                                                                                                    |  |  |  |  |  |  |  |  |
|                     |                                                                                                    |  |  |  |  |  |  |  |  |
|                     | More information(4G Cellular)                                                                                  |  |  |  |  |  |  |  |  |
|                     |                                                                                                    |  |  |  |  |  |  |  |  |
|                     |                                                                                                    |  |  |  |  |  |  |  |  |

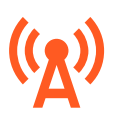

#### Cellular troubleshooting

#### "Not Ready "

• The 4G modem is searching/registering for a cellular network, if it fails it will reboot and try again.

Check "More Information" for networking details.

" Ready "

• Everything went well.

| 4:25 🕇                                | ::!! <b>?</b> 🔳          |
|---------------------------------------|--------------------------|
| ✓ 4G C                                | cellular                 |
| Site profile                          |                          |
| Cellular status                       | Ready                    |
| Duration of current<br>working status | 37Seconds                |
| Cellular version                      | EC200SCNABR03A<br>04M16  |
| Cellular IMEI                         | 868089051295495          |
| SIM ICCID                             | 8986049010208019<br>6282 |
| SIM IMSI                              | 460081076506282          |
| SIM type                              | External SIM             |
| Network access type                   | TDD LTE                  |
| Cellular band                         | LTE BAND 40              |
| Operator                              | CHINA MOBILE             |
| IP                                    | 10.114.119.38            |
| RSSI                                  | –61 dBm                  |
| Ber                                   | 99                       |
|                                       |                          |

Page 24

## 6 Non-registered User (Installer)6.4 Gateway connects to the LAN router via Ethernet

| 3:40 🖪 🖨 M                                                           | 💐 🗟 © 57% 🛢                                             |                                                                 | 3:40 🛦 🌐 🖪                        | •               | 🗙 🖘 📶 57% 🛢  | 7          |              |
|----------------------------------------------------------------------|---------------------------------------------------------|-----------------------------------------------------------------|-----------------------------------|-----------------|--------------|------------|--------------|
| < CUGW-5502404                                                       | 002754                                                  |                                                                 | <                                 | Internet Settin | ngs Switch   |            |              |
| -> Refresh : 2024-0<br>GMT+(<br>Model : DG-EW<br>SN : 55024(         | Select the inter<br>Internet, and yo<br>parameters afte | face as the channel t<br>u can configure the c<br>er switching. | o connect to the<br>corresponding |                 |              |            |              |
| MAC : 48:27:1<br>Firmware : 4.0014<br>Server : eu.forr               | E2:01:CC:04                                             |                                                                 | 🗌 Wi-Fi                           |                 | >            |            |              |
| Status : Online<br>Internet : WiFi(A<br>WiFi SSID : <b>NETGE</b>     | uto) + Ethernet<br>EAR40                                |                                                                 | Ethernet                          |                 | >            | _          |              |
| WiFi Status : Conne<br>Modbus port type : UART<br>Baud Rate : 9600 N | oted                                                    |                                                                 | Auto                              |                 | Wi-Fi        |            |              |
| Device ID range : 1 ~ 1<br>Device online status : 1 / 1              |                                                         |                                                                 |                                   | Γ               |              |            |              |
|                                                                      |                                                         |                                                                 |                                   |                 | 3:41 🖻 🛦 🕲 • | Ethernet   | ¥ क,5⊪ 57% ∎ |
|                                                                      |                                                         |                                                                 |                                   |                 | ``           | Linemet    | Save         |
|                                                                      |                                                         |                                                                 |                                   |                 | Static       |            |              |
|                                                                      |                                                         |                                                                 |                                   |                 | IP Address   | 3          | >            |
| Device settings                                                      | Refresh                                                 |                                                                 |                                   |                 | Subnet Ma    | ask        | >            |
| Internet Settings                                                    | More                                                    |                                                                 |                                   | More informa    | Gateway      |            | >            |
|                                                                      | <                                                       |                                                                 | 111                               | 0               | Auto DNS     |            |              |
|                                                                      |                                                         |                                                                 |                                   |                 |              |            |              |
| By clicking on "Inte                                                 | rnet settings"                                          | ', you car                                                      | n choose                          | how             |              |            |              |
| to connect to the Ir                                                 | iternet.                                                |                                                                 |                                   |                 |              |            |              |
| Different gateways                                                   | have differer                                           | nt channe                                                       | els such a                        | IS              |              |            |              |
| Ethernet + WiFi + 4                                                  | G.                                                      |                                                                 |                                   |                 |              |            |              |
| The gateway auton                                                    | natically sele                                          | cts the c                                                       | hannel to                         |                 |              |            |              |
| connect to the Inte                                                  | rnet in "Auto"                                          | mode.                                                           |                                   |                 |              | $\bigcirc$ | <            |

As shown in the figure, click "Save" after finishing the Ethernet parameter setting.

Then click "Switch" to make the channel selection effective.

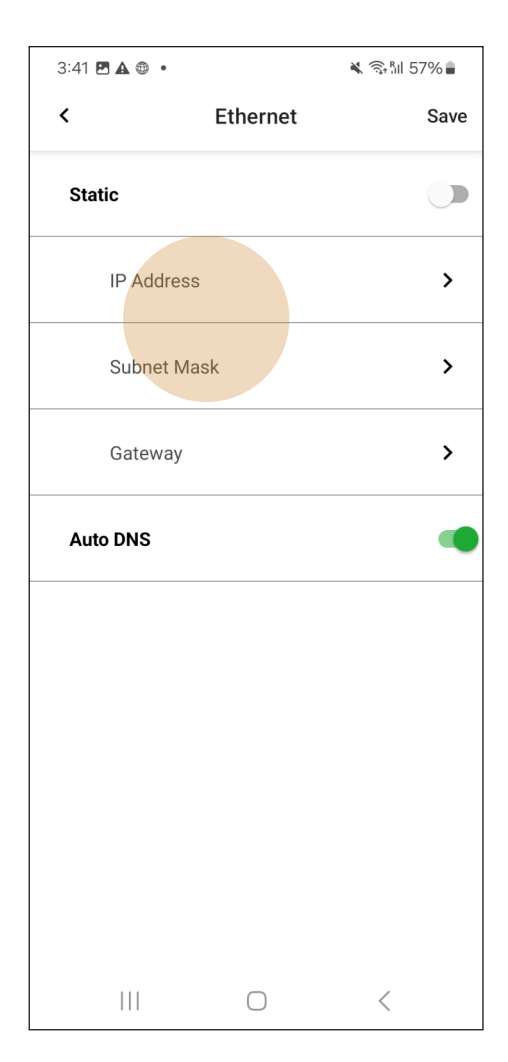

| ŕ   | 1:30 🗐      | * 🗟        | ; ".ull 💽 I |
|-----|-------------|------------|-------------|
| <   | Ethe        | Save       |             |
| Sta | ntic        |            | 0           |
|     | IP Address  | 10.0.0     | .89 >       |
|     | Subnet Mask | 255.255.25 | 5.0 >       |
|     | IP Ad       | ldress     |             |
|     | 10 . 0      | . 0 . 89   |             |
|     | Cancel      | ОК         |             |
|     |             |            |             |
|     |             |            |             |
|     |             |            |             |
|     |             |            |             |
|     |             |            |             |

Typical Modbus TCP applications, it is recommended to go through Ethernet and a static IP address and related parameters must be configured.

It must be ensured that the gateway is on a LAN subnet with the third party SCADA.

Open the LAN firewall ports before commissiong !

The following ports must be opened both ways (incoming and outgoing communications): TCP 1883 with destination IP 139.196.138.86

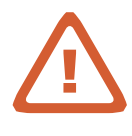

## 6 Non-registered User (Installer)6.5 Key parameters for connecting the inverter

| 3:48 <b>1</b>        | Setting    | <b>::!!</b> 4G (       | 4          |         | The d           | ongle (  |
|----------------------|------------|------------------------|------------|---------|-----------------|----------|
| Inverter Baud Rate   | 4          | 800 NONE 1             | >          |         | chang           | ge the s |
| Modbus ID Range      |            |                        | >          |         | ln exc<br>Modb  | eption   |
| Rename Gateway       |            |                        | >          |         | WOUL            |          |
| Reset Gateway Name   |            |                        | >          |         | The g           | ateway   |
| Recovery the gateway | to default |                        | >          |         | eters           | to mat   |
| Upgrade Firmware     |            |                        | >          |         |                 |          |
| Reboot               |            |                        | >          |         |                 |          |
|                      |            |                        |            |         |                 |          |
|                      | 1          | 18:11 🔺                |            | Setting | ● 0,30<br>KBM 🛠 |          |
|                      |            | Paud Data              |            | Octing  |                 |          |
|                      |            | Baud Rate              |            |         | 9600 NON        |          |
|                      |            | Modbus ID              | Rang       | ge      |                 | >        |
|                      | _          | Rename Ga              | atewa      | ау      |                 | >        |
|                      |            | Reset Gate<br>Name     | way        |         |                 | >        |
|                      |            | Recovery to gateway to | he<br>defa | ult     |                 | >        |
|                      |            |                        | ļ          | Baud Ra | te              |          |
|                      |            | Speed                  | Par        | rity    | Stop            | Auto     |
|                      |            | 1200                   |            |         |                 |          |
|                      |            | 2400                   |            |         |                 |          |
|                      |            | 4800                   |            |         |                 |          |
|                      |            | 9600                   |            |         |                 | ~        |
|                      |            |                        |            | Save    |                 |          |

The dongle gateway usually does not need to change the settings of the connection inverter.

In exceptional cases, the default Baud Rate and Modbus ID of the inverter are modified.

The gateway needs to change the relevant parameters to match those of the inverter.

## 6 Non-registered User (Installer) 6.6 Initialize the inverter

| :40 <b>2 8</b> M                                                                                                    | ¥ क≎0 57%∎                                                                                                    | 5:13 <del>/</del> |                 |
|----------------------------------------------------------------------------------------------------|----------------------------------------------------------------------------------------------------|-------------------|-----------------|
| CUGW-5502404                                                                                                    | 002754                                                                                                    | <                 |                 |
| -> Refresh : 2024-0<br>GMT+C<br>Model : DG-EW<br>SN : 550240<br>MAC : 48:27:E<br>Firmware : 4.0014<br>Server : eu.fom<br>Status : Online<br>Internet : WiFi(At<br>WiFi SSID : NETGE<br>WiFi Status : Conner<br>Modbus port type : UART<br>Baud Rate : 9600 N | 2-05 15:40:24<br>98:00<br>-NE<br>94002754<br>52:01:CC:04<br>ware.com 1883<br>uto) + Ethernet<br>AR40<br>cted<br>ONE 1 |                   | Inverter        |
| Device ID range : 1 ~ 1<br>vice online status : 1 / 1                                                                                                    |                                                                                                    | Grid Code         | NB32            |
|                                                                                                    |                                                                                                    | PV Link Type      | independent con |
|                                                                                                    |                                                                                                    | Neutral Line      | connected to    |
|                                                                                                    |                                                                                                    | RS485             |                 |
|                                                                                                    |                                                                                                    | Inverter Clock    | 2024-03-15 0    |
| Device settings                                                                                                    | Refresh                                                                                                    |                   |                 |
| Internet Settings                                                                                                    | More                                                                                                    | Cancel            |                 |
|                                                                                                    |                                                                                                    |                   |                 |

Click "device settings", the App will show the initialisation interface of the inverter.

Inverters without Grid code are considered as uninitialised inverters.

The initialisation screen varies slightly from inverter to inverter, but all will ask for settings:

- Grid Code
- PV Line Type
- Neutral Line •
- **Inverter Clock** •
- RS485 Port •

## 6 Non-registered User (Installer)6.7 Setting inverter parameters

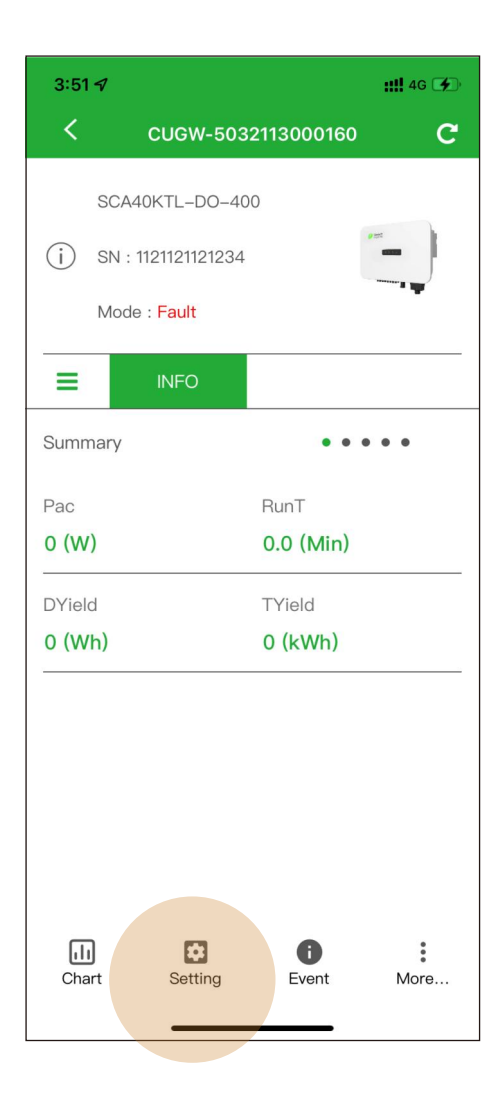

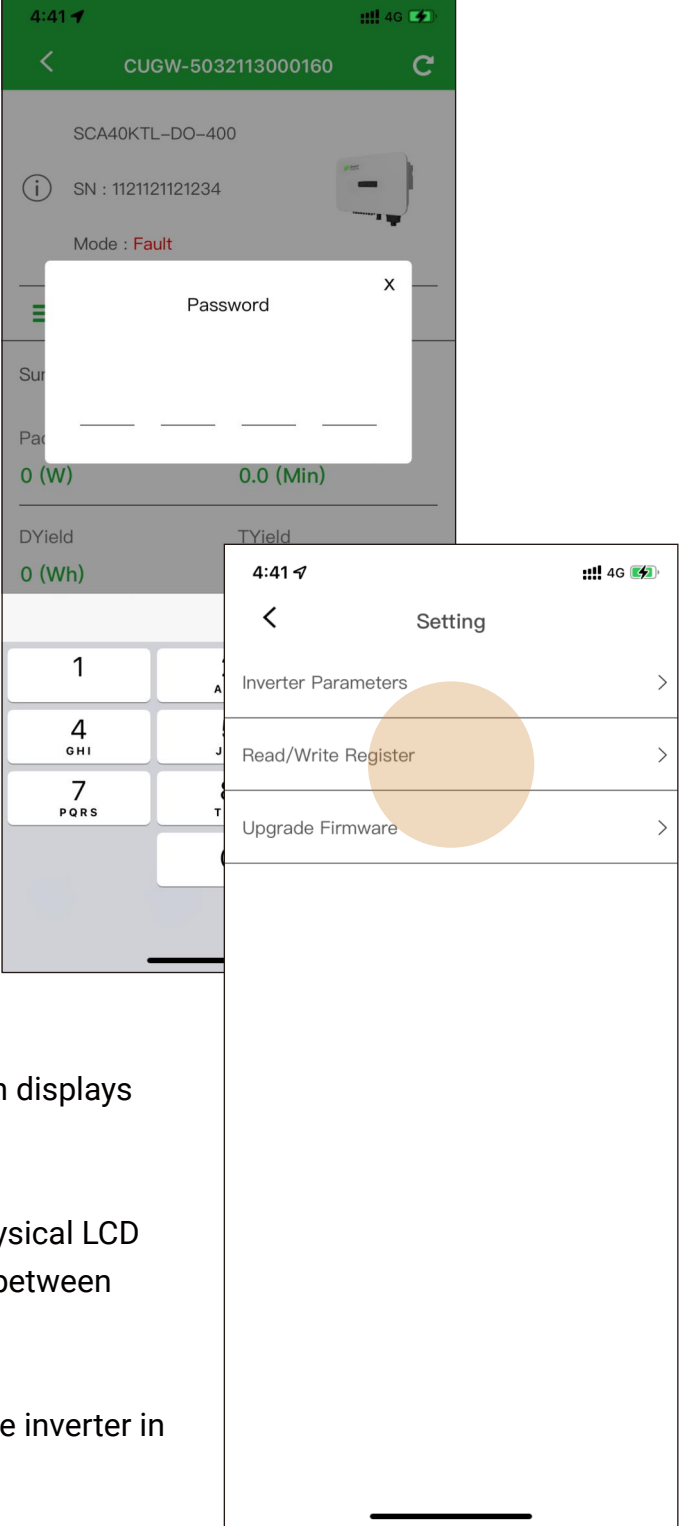

An inverter that has completed initialisation displays the Inverter Settings screen.

This completely replaces the traditional physical LCD screen of the inverter. The display will vary between inverters.

The user needs to enter the password of the inverter in order to modify the inverter parameters.

Please check the inverter manual or contact the inverter manufacturer for details.

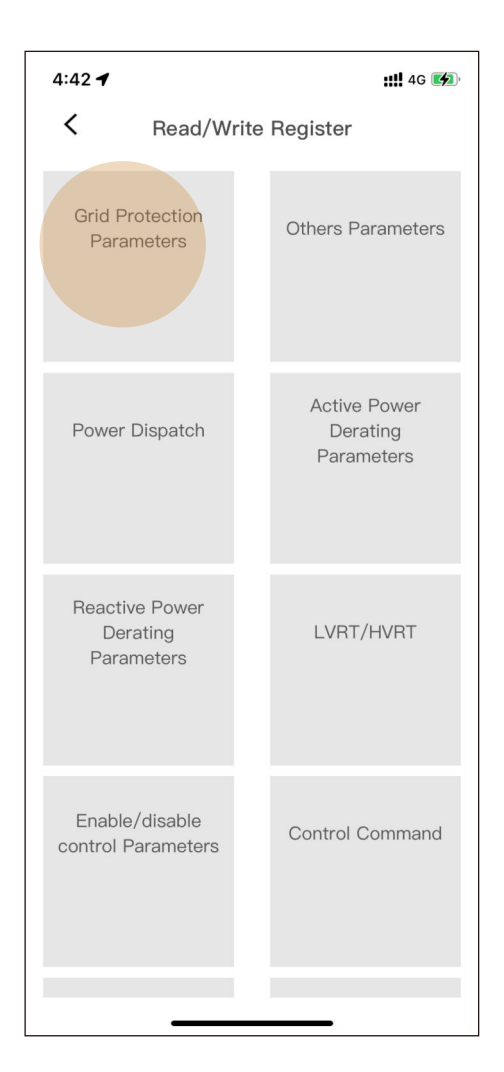

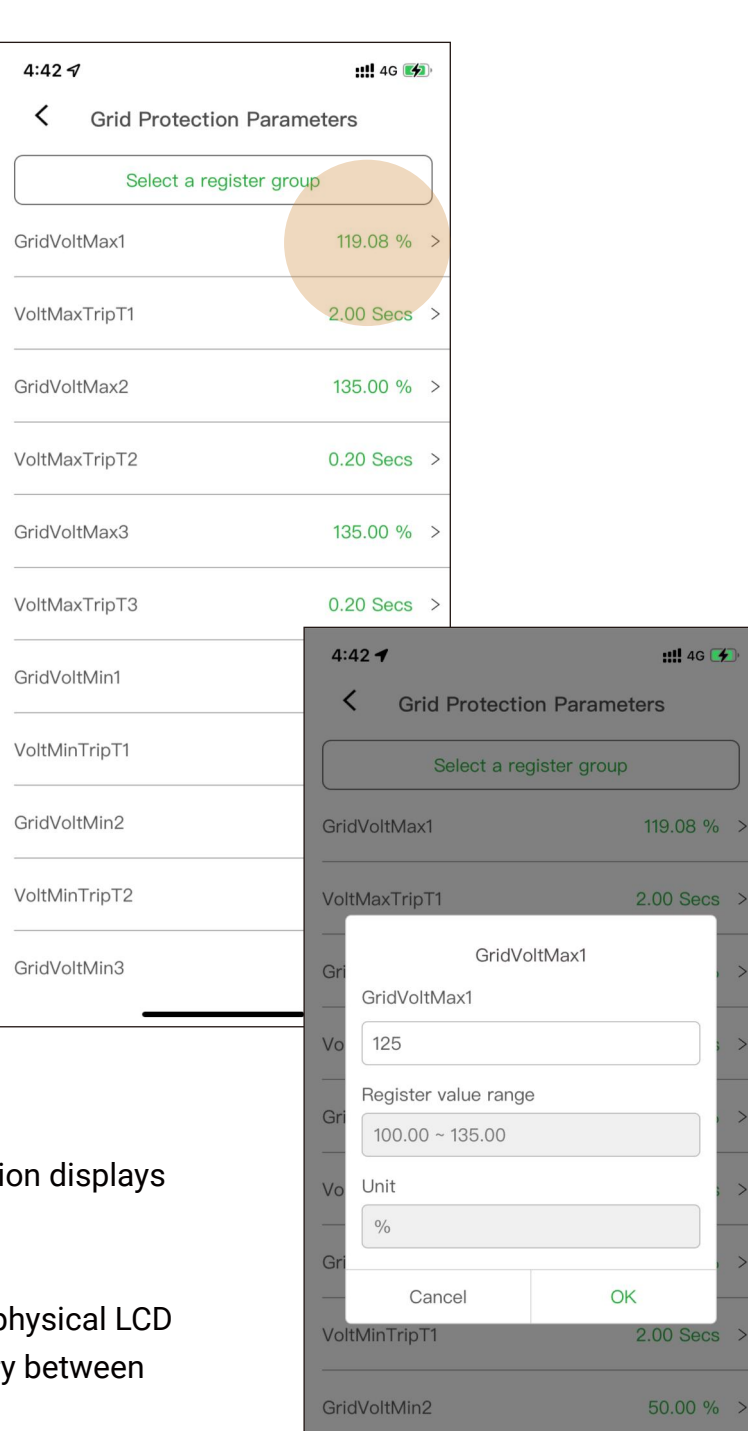

VoltMinTripT2

GridVoltMin3

0.20 Secs >

50.00 % >

An inverter that has completed initialisation displays the Inverter Settings screen.

This completely replaces the traditional physical LCD screen of the inverter. The display will vary between inverters.

The user needs to enter the password of the inverter in order to modify the inverter parameters.

Please check the inverter manual or contact the inverter manufacturer for details.

## 6 Non-registered User (Installer) 6.8 Upgrade inverter firmware

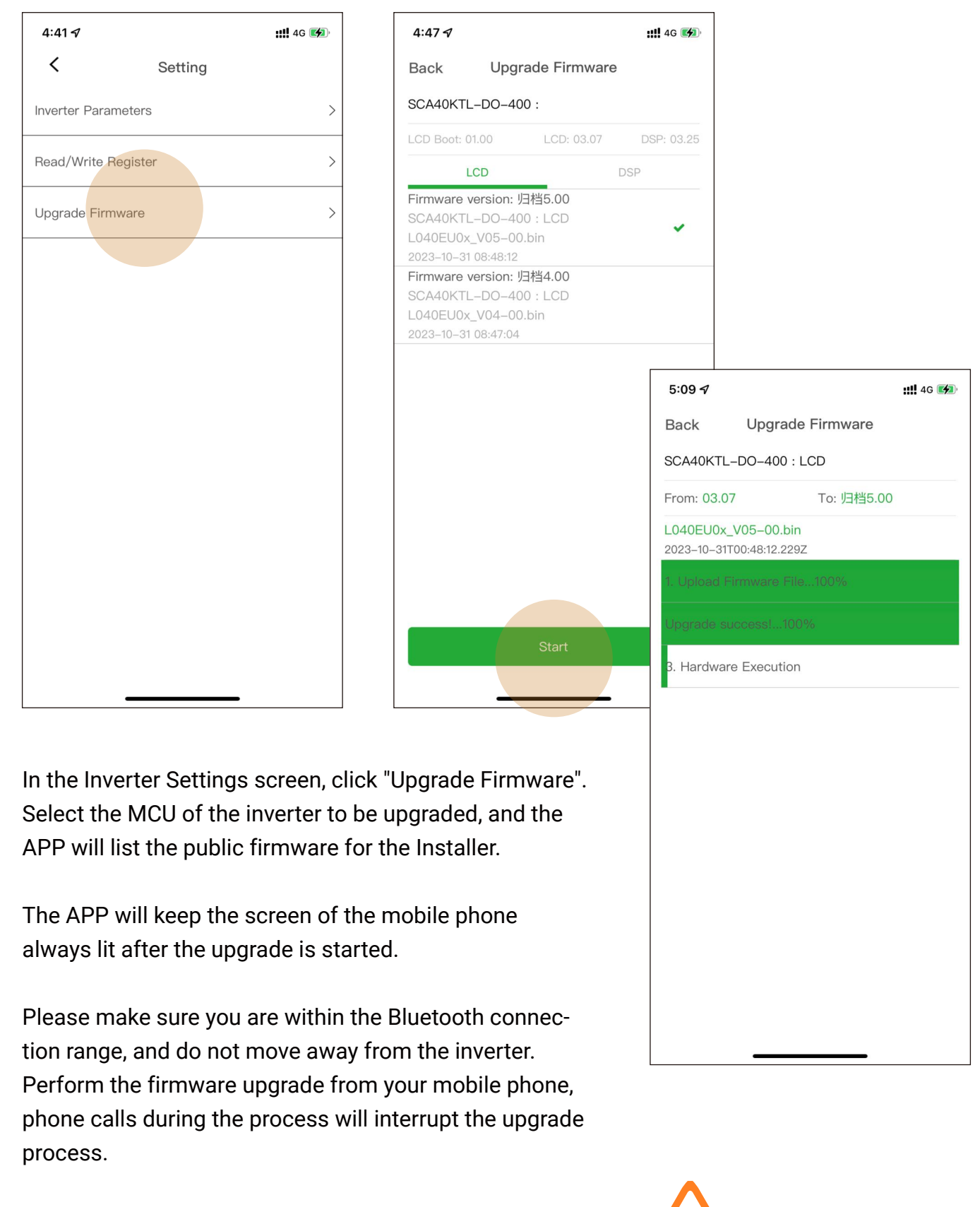

Firmware upgrade interruptions do not cause the inverter to fail, restarting the firmware upgrade is sufficient.

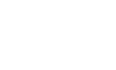

## 6 Non-registered User (Installer) 6.9 Upgrade gateway firmware

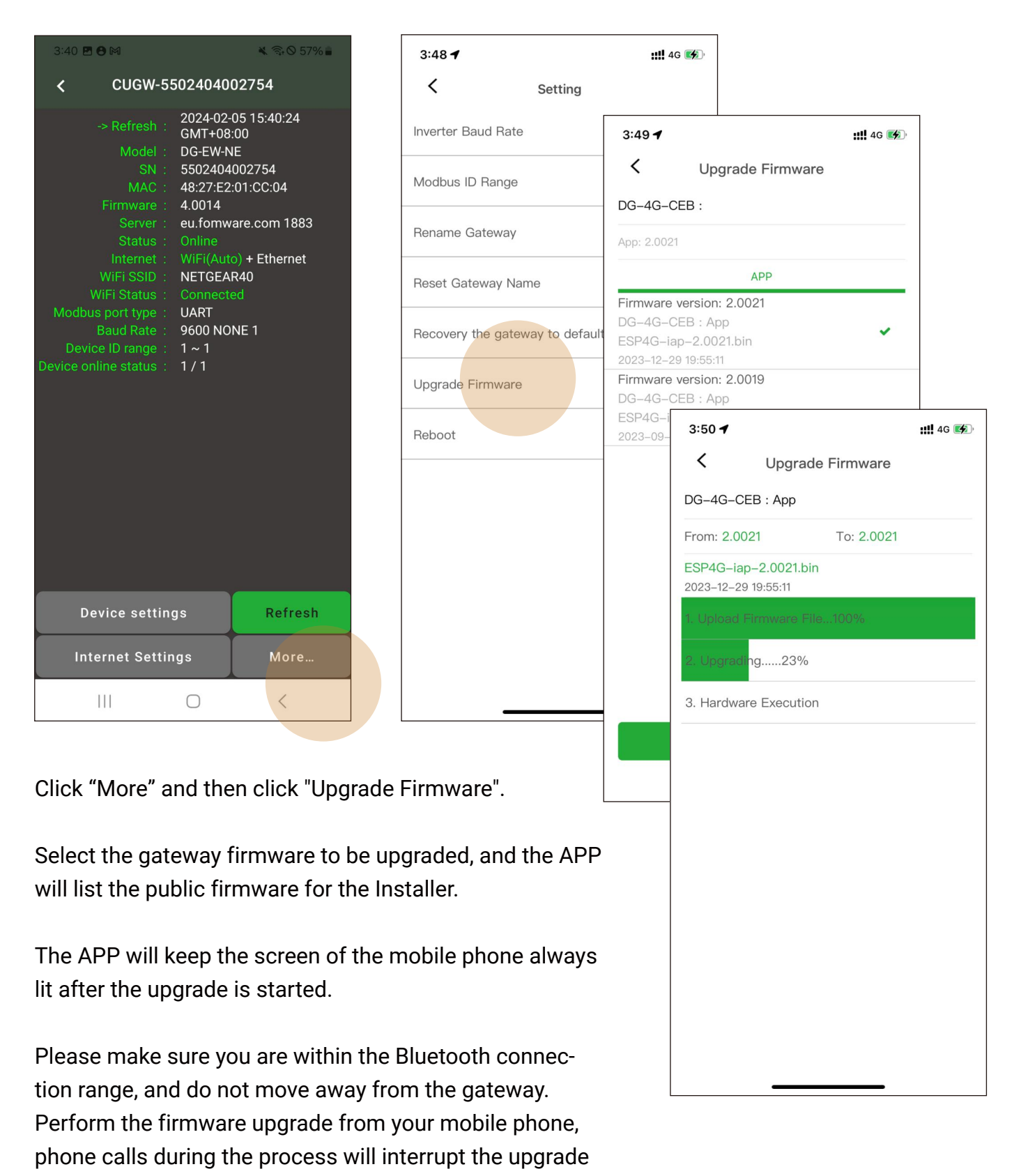

Firmware upgrade interruptions do not cause the gateway to fail, restarting the firmware upgrade is sufficient.

process.

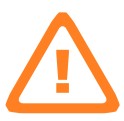

#### Upgrade hardware firmware

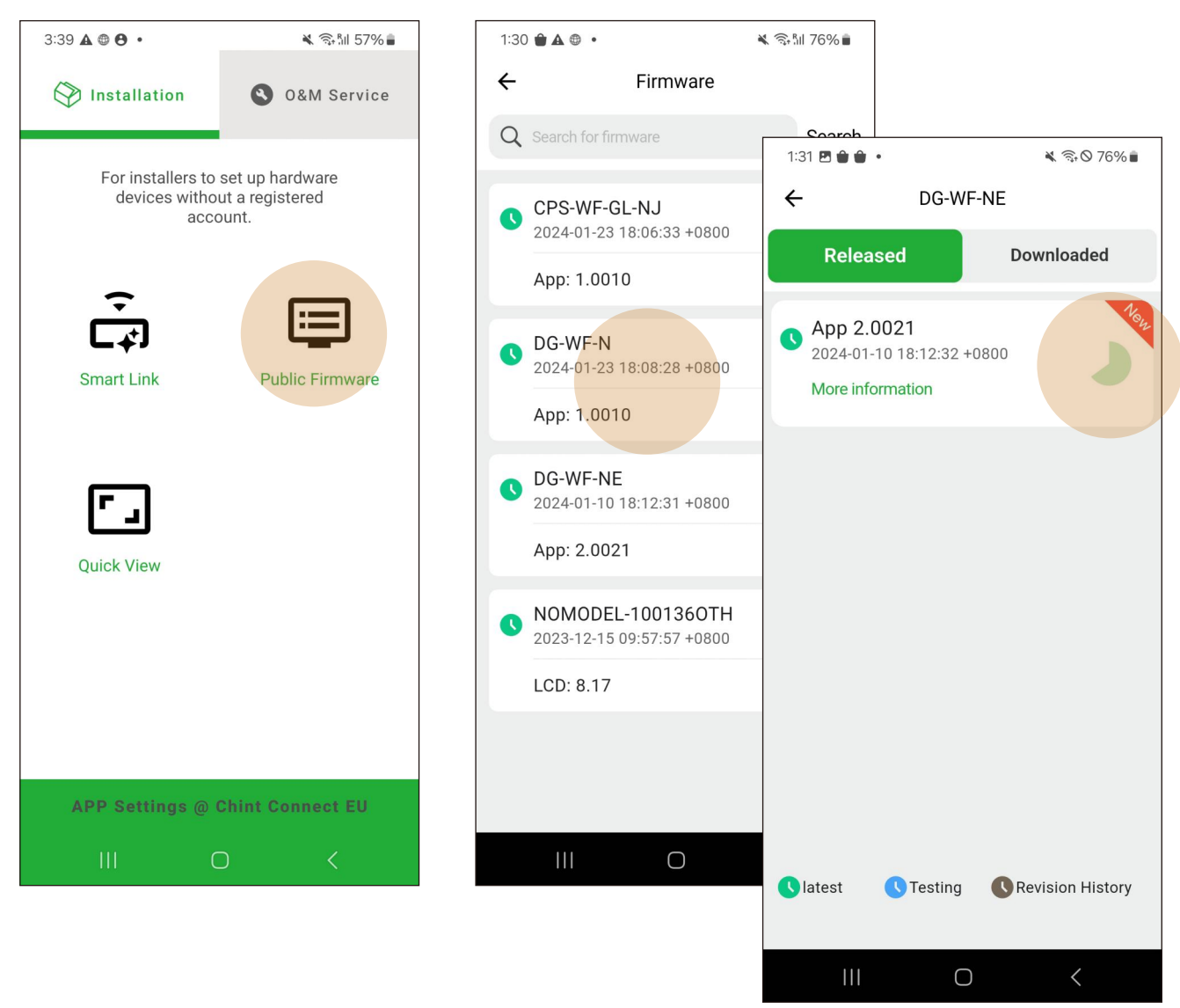

Installers can simply use the latest or most stable public version of the firmware.

Click on the desired model to get a list of firmware and then click to download.

If there is no required model, it means APP has not released the public version firmware at present, please contact the after-sales service.

|                  |                    |                                                                                 | 1:32 🛦 🕮 🖪 🔹                  |             | 76% 💼 |
|------------------|--------------------|---------------------------------------------------------------------------------|-------------------------------|-------------|-------|
| 1:31 🖻 🍘 📦 🔹     | 🔌 🖘 🛇 76% 🖬        |                                                                                 | <                             | Setting     |       |
| ← DG-W           | F-NE<br>Downloaded |                                                                                 | Baud Rate                     | 9600 NONE 1 | >     |
| Neicuseu<br>Vog  | Dominouucu         | 3:40 🖪 🖨 🛤                                                                      | Modbus ID Rang                | ge          | >     |
| +0800            | Delete Upgrade     | <ul> <li>&lt; CUGW-5502404002</li> </ul>                                        | Modbus TCP                    |             | >     |
|                  |                    | -> Refresh : 2024-02-03<br>GMT+08:0<br>Model : DG-EW-NE                         | Rename Gatewa                 | ау          | >     |
|                  |                    | SN : 550240400<br>MAC : 48:27:E2:0<br>Firmware : 4.0014                         | Reset Gateway                 | Name        | >     |
|                  |                    | Server : <b>eu.fornwar</b><br>Status : Online<br>Internet : WiFi(Auto)          | Recovery the ga<br>to default | iteway      | >     |
|                  |                    | WiFi SSID: NETGEAR4<br>WiFi Status: Connected<br>Modbus port type: UART         | Upgrade Firmwa                | are         | >     |
|                  |                    | Baud Rate : 9600 NON<br>Device ID range : 1 ~ 1<br>Device online status : 1 / 1 | Reboot                        |             | >     |
| Slatest STesting | Revision History   |                                                                                 |                               |             |       |
|                  |                    |                                                                                 | 111                           | 0 <         |       |
|                  |                    |                                                                                 |                               |             |       |
|                  |                    | Device settings                                                                 | Refresh                       |             |       |
|                  |                    | Internet Settings                                                               | More                          |             |       |
|                  |                    | III O                                                                           | <                             |             |       |

There are two ways to upgrade your hardware with firmware that has been downloaded into the app.

1) Left slide the firmware name and click "Upgrade", the APP will guide you to the hardware and perform the upgrade at the same time.

2) Click "Upgrade Firmware" after entering the hardware settings interface.

#### Setting the site time zone

Dongle gateway related APP interactions do not have an interface to set the site's time zone.

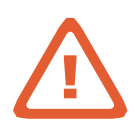

Register an account in time to view the site via the Web/App and set the time zone correctly.

Time zone is an important factor in the accuracy of site data.

## 6 Non-registered User (Installer)6.10 Quickly check hardware running status

| 12:07 🕇                               | ::!! 🗢 🕼                               |
|---------------------------------------|----------------------------------------|
| Installation                          | O&M Service                            |
| For installers to devices without a r | set up hardware<br>registered account. |
| Smart Link                            | Public Firmware                        |
| QUICK VIEW                            |                                        |
| APP Setting                           | s @ Global 1                           |

Without any account, the installer can click "Quick View" and scan the barcode of the gateway or enter the gateway SN.

The app will display the hardware's operating data.

This is a very simple way for anyone to be able to check the operation of a site, at any place and time, knowing the gateway SN.

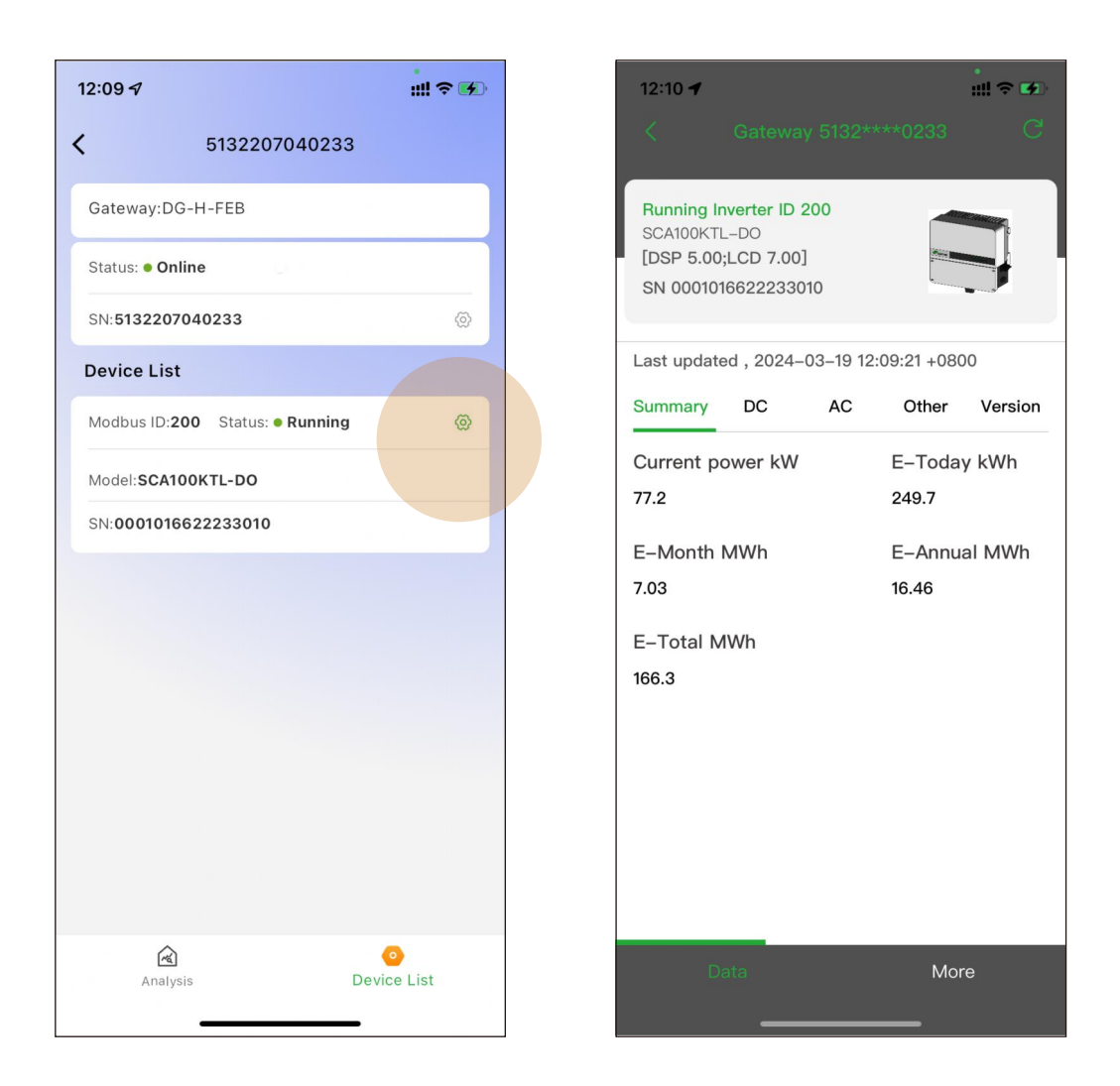

The interface displayed will be different for different gateways and inverters.

Users can only view the underlying data and cannot make any changes to the hardware.

## 7 Portfolio Owner (End User)7.1 Self-registered "End User" account through the APP

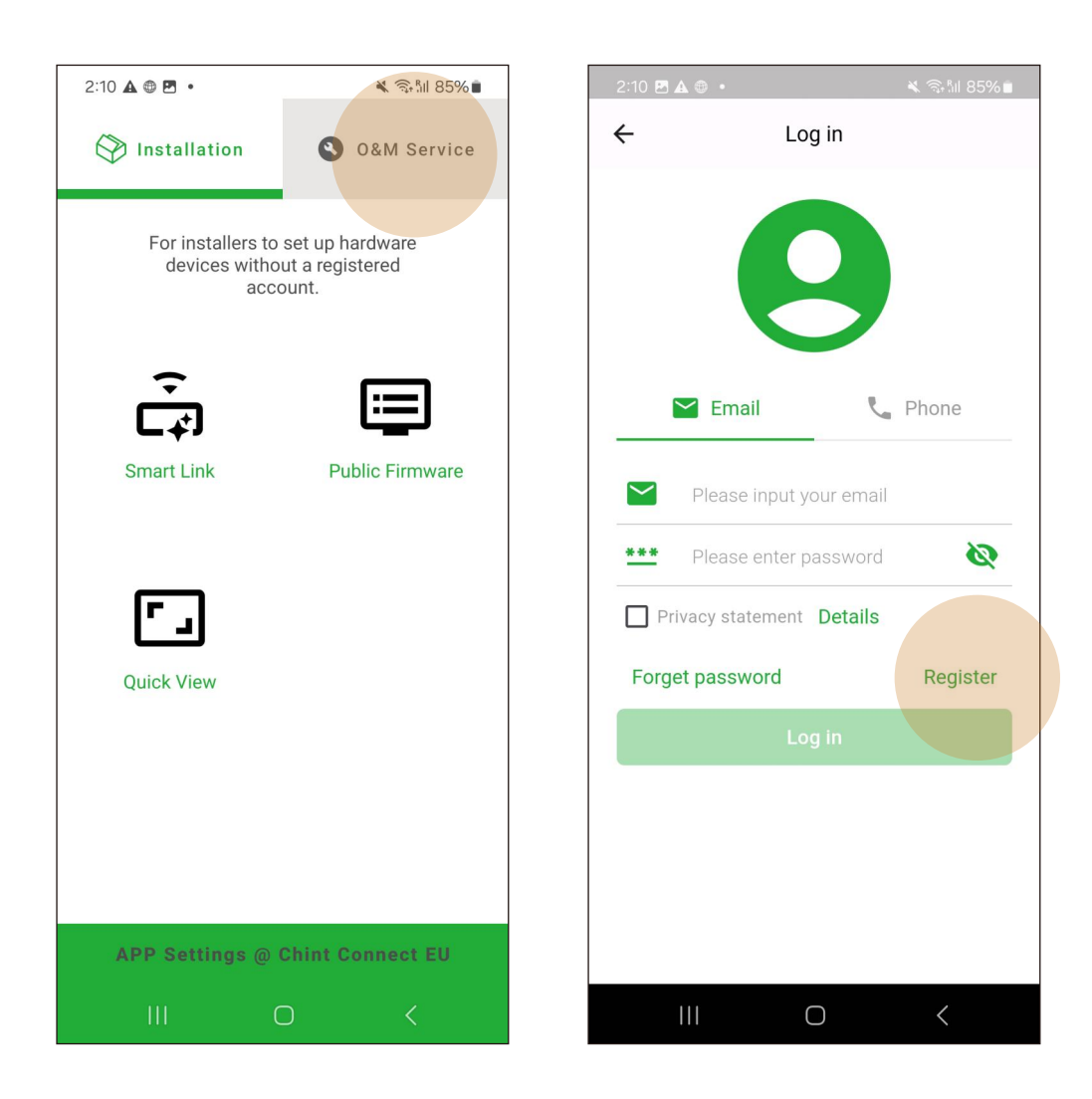

Click "O&M Service", APP prompts you to log in, click "Register" to self-register a new "End User" account.

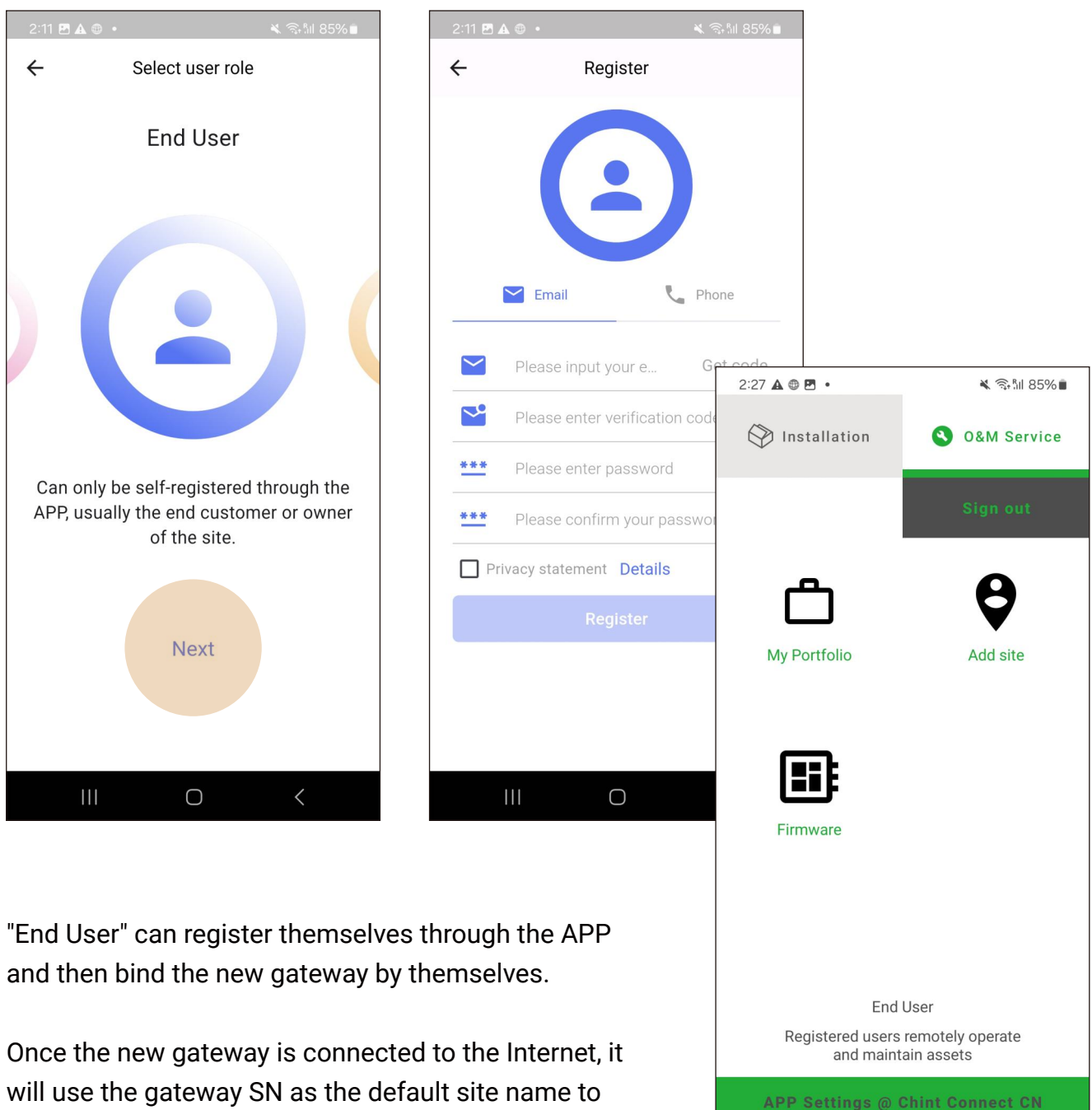

create a site in the Portal system.

After binding the gateway by themselves, users can immediately view the site data via APP/Web.

### 7 Portfolio Owner (End User) 7.2 Bind site to account

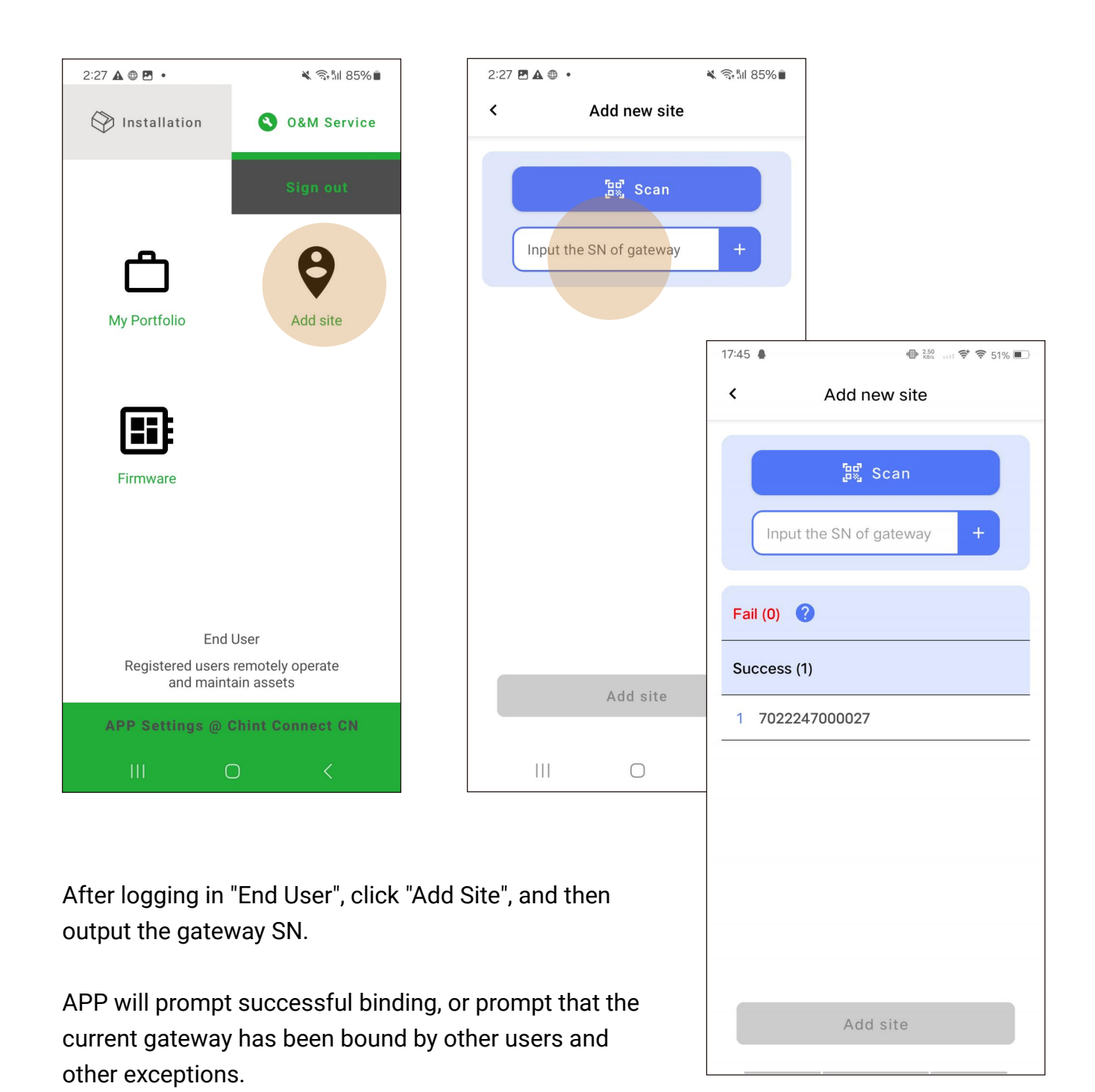

## 7 Portfolio Owner ( End User )7.3 Remote checking of hardware running status

| 2:27 🖬 🛦 🖶 🔹         | ັ≹ ຈີະໂຟ 85%∎                      |
|----------------------|------------------------------------|
| ← 🔓 Da               | ashboard 🔇                         |
|                      |                                    |
| PV                   | Hybrid                             |
| Project&Site         | Gateway<br>2                       |
| Inverter<br>1        | Meter<br>0                         |
| Projects             | & Sites Details                    |
| Last Updated :       | 2024/02/06 14:27                   |
| 0.0 Current Pow      | ver (w) Rated Power (kwp)<br>8.0   |
| E-Today (kwh         | ) Income Today (CNY)<br><b>0.0</b> |
| More D               | oetails 🗸                          |
|                      |                                    |
| 4Q Flow              | / (Bar Chart)                      |
| Z<br>Dashboard Proje | Ct & Site Account                  |
| 111                  | 0 <                                |

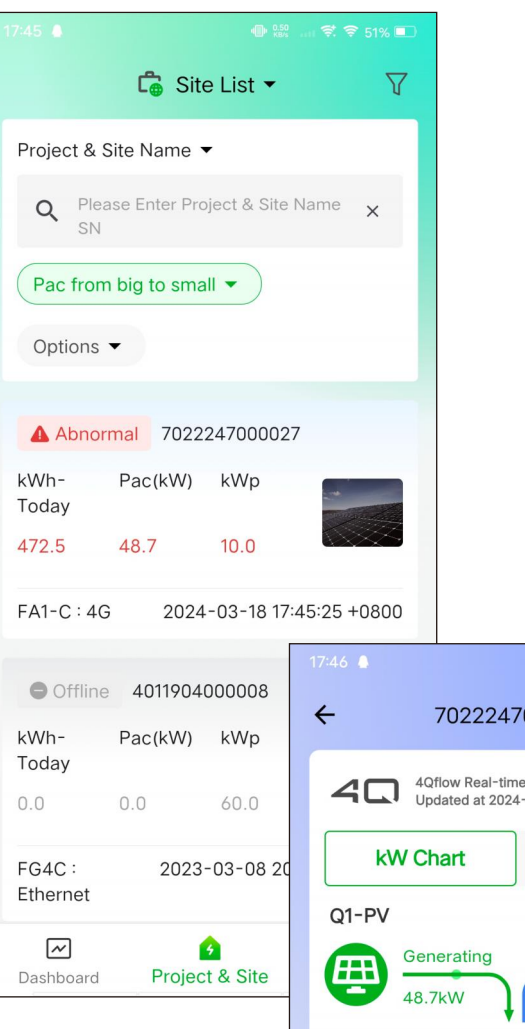

After logging in via the APP/Web, Portfolio Owner is able to view data for all sites in the account, as well as remotely modify hardware settings.

Different roles will be given different permissions, so the Portal system administrator will adjust the account permissions according to the contract.

Please check the product sales contract for details.

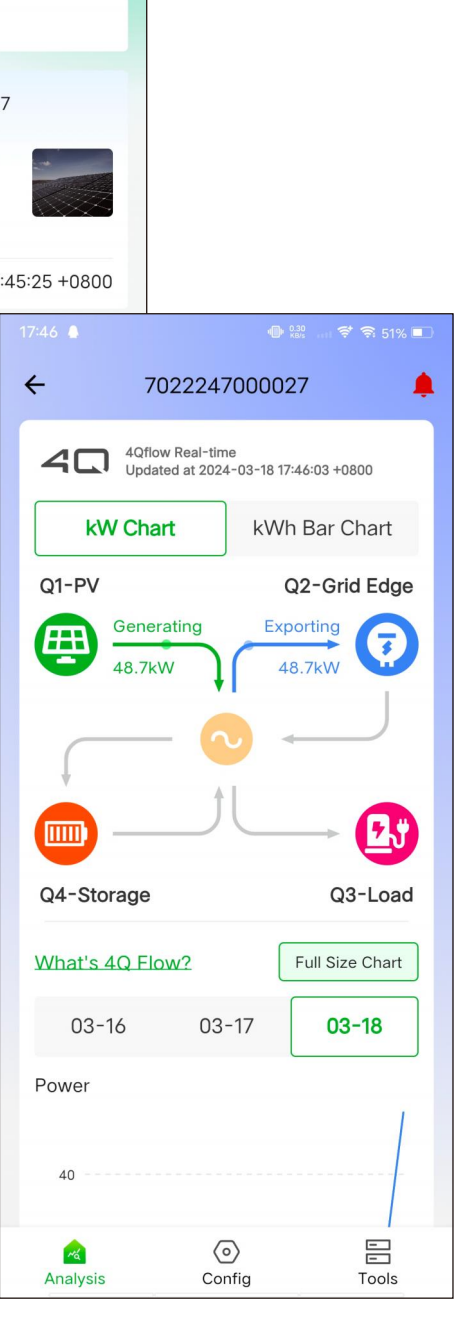

## 7 Portfolio Owner (End User) 7.4 Unbind site from account

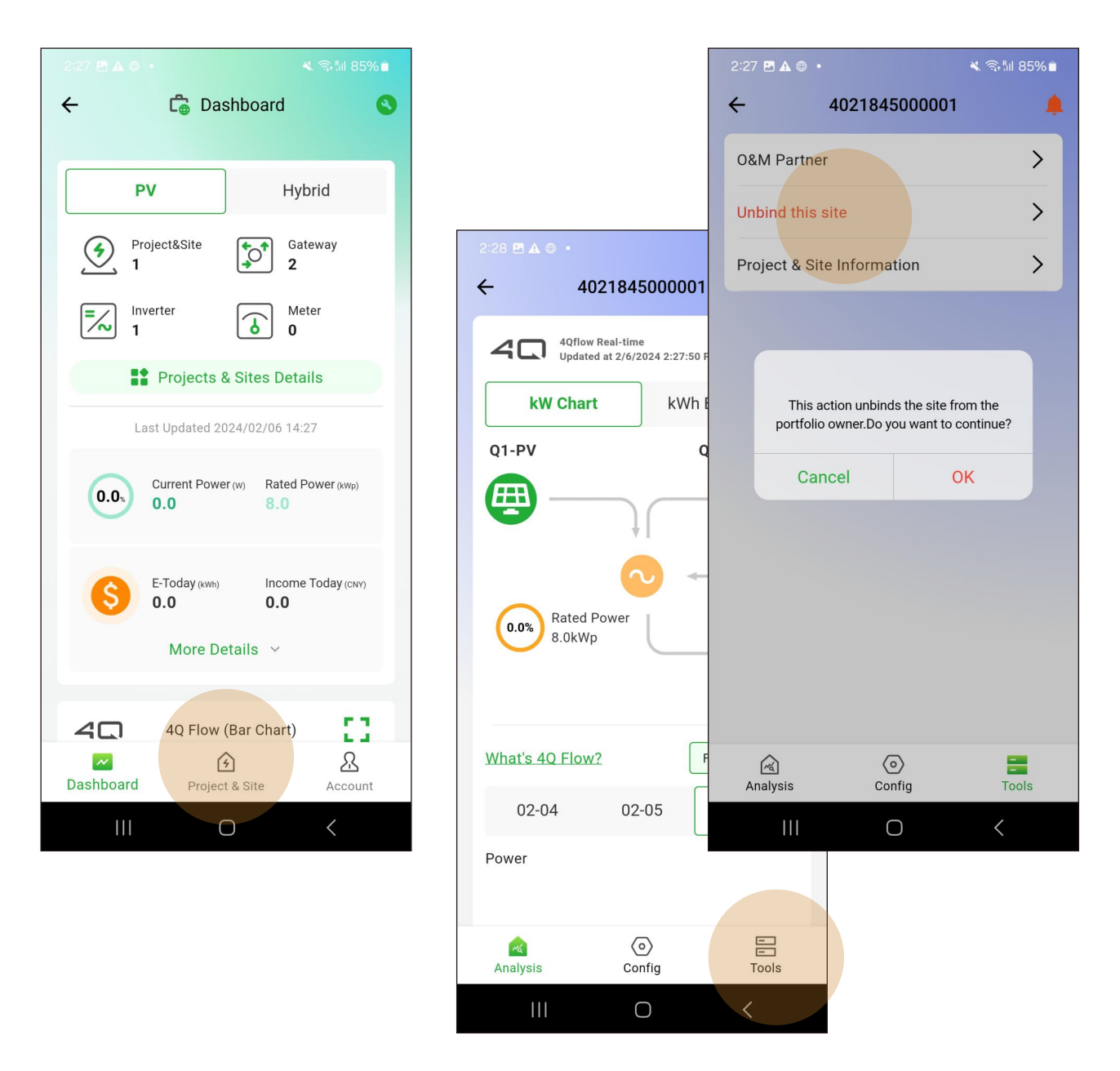

Users can enter a site from the site list, click on "Tools" and then select "Unbind this site".

The site is unbound from the current account and the site and data are not deleted.

The Portal administrator is still able to manage the site, so in case of misuse, you can contact after-sales service.

## 7 Portfolio Owner (End User)7.5 Authorize an O&M partner to control the site

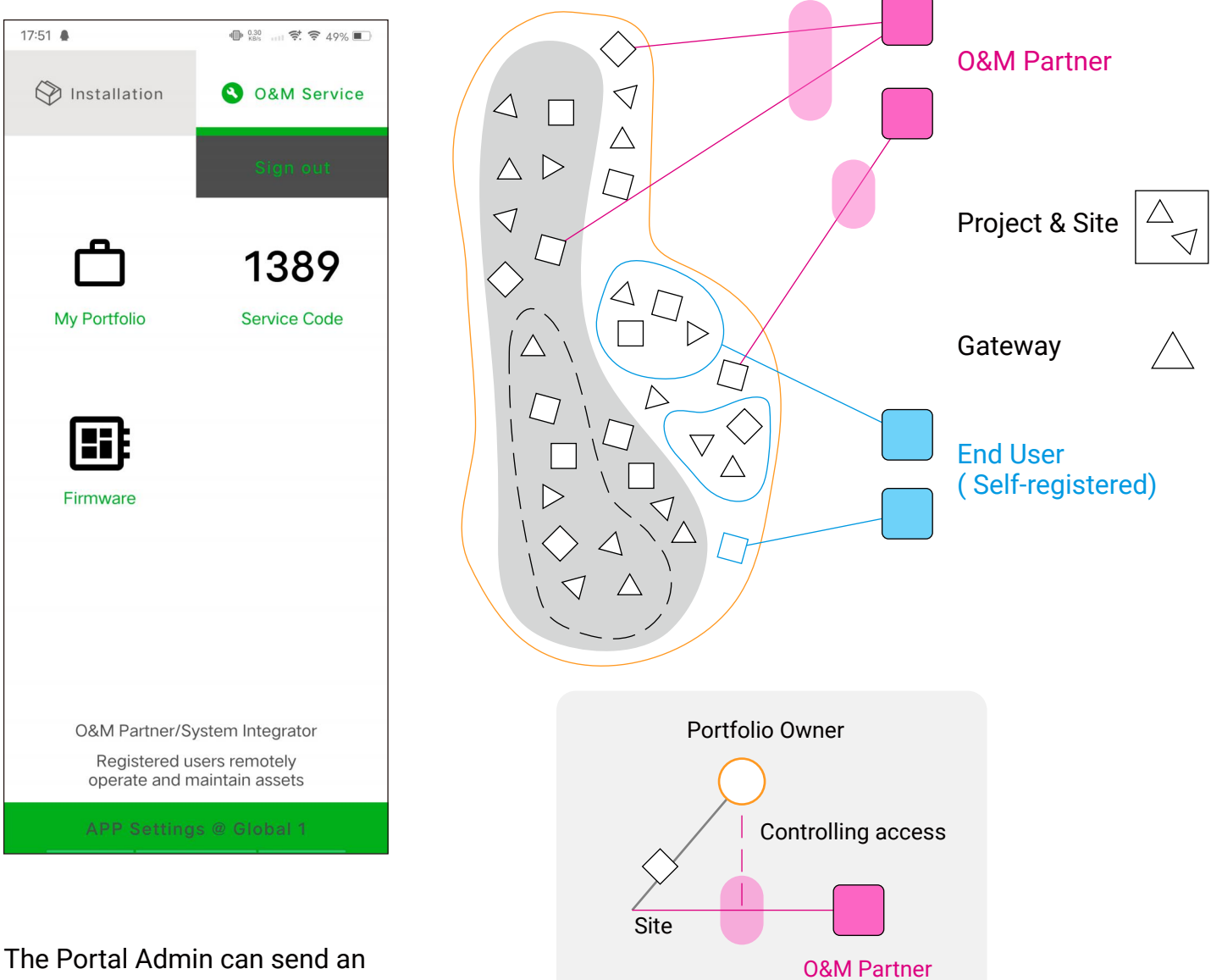

The Portal Admin can send an "Invite-to-register" self-registration URL to the target user.

O&M Partner will receive a 4-digit "Service Code" after completing the account registration.

Both the "Service Code" and the O&M Partner account name can be used as elements of the Portfolio Owner's authorisation. O&M Partner is a service or integrator account role with a cross-organizational perspective.

"Portfolio Owner" can turn on or off O&M Partner's access to sites in his account.

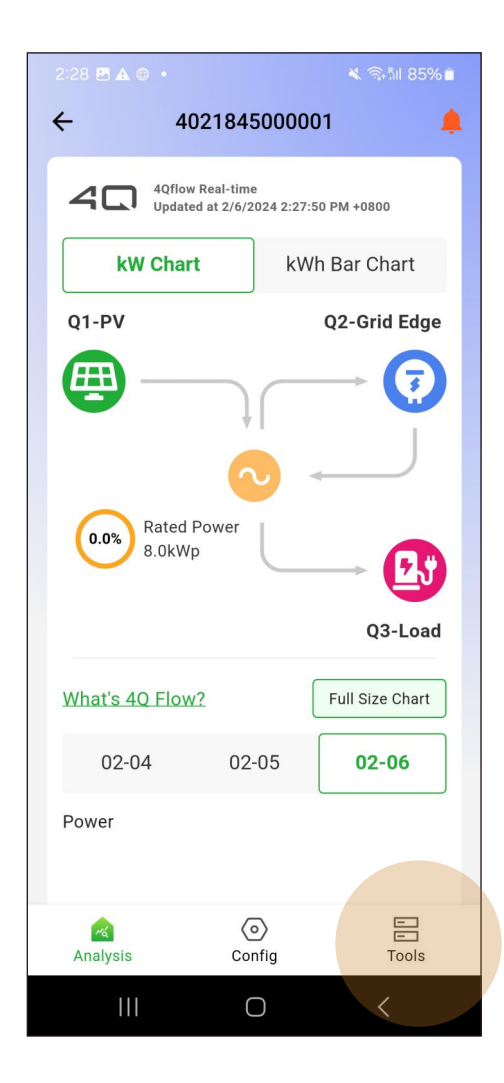

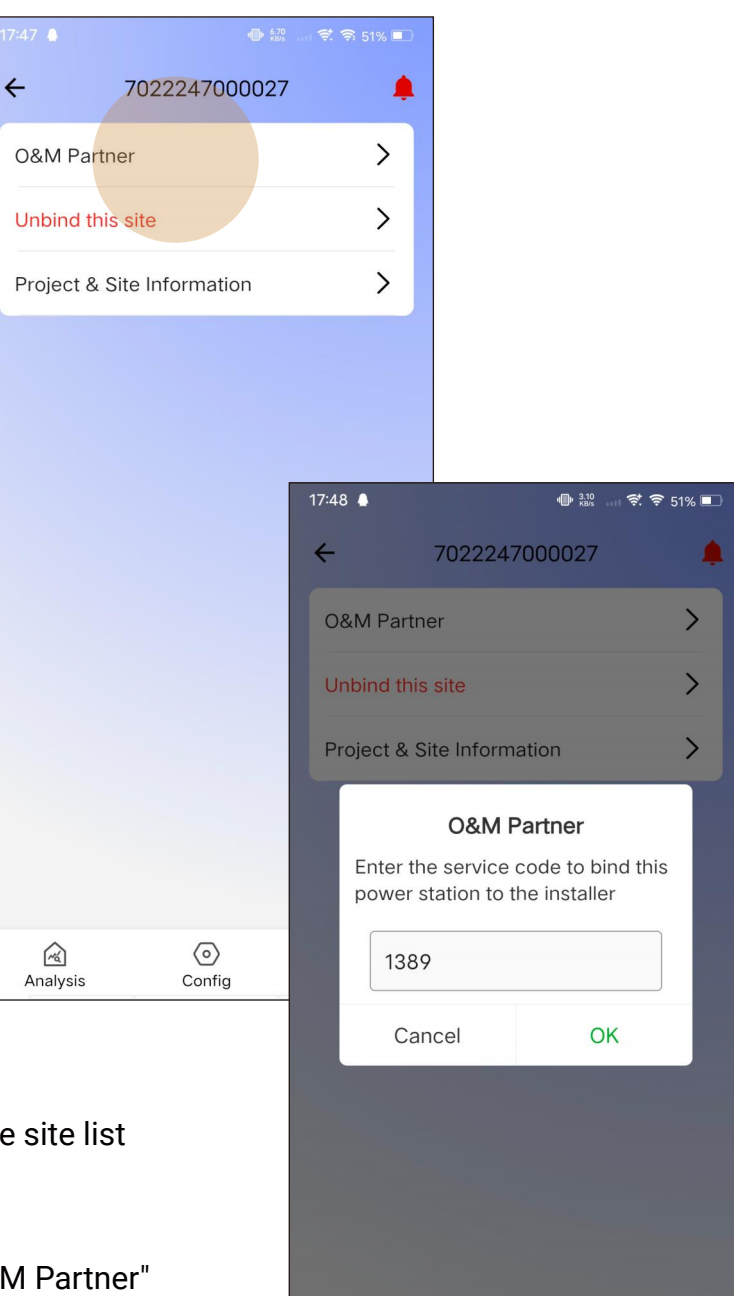

© Config

Analysis

-

Portfolio Owner Select the target site in the site list and click "Tools".

Among the listed options, click on the "O&M Partner" option to Bind/Unbind O&M Partner to the target site.

#### 8 Appendix

### 8.1 Example of Modbus TCP application

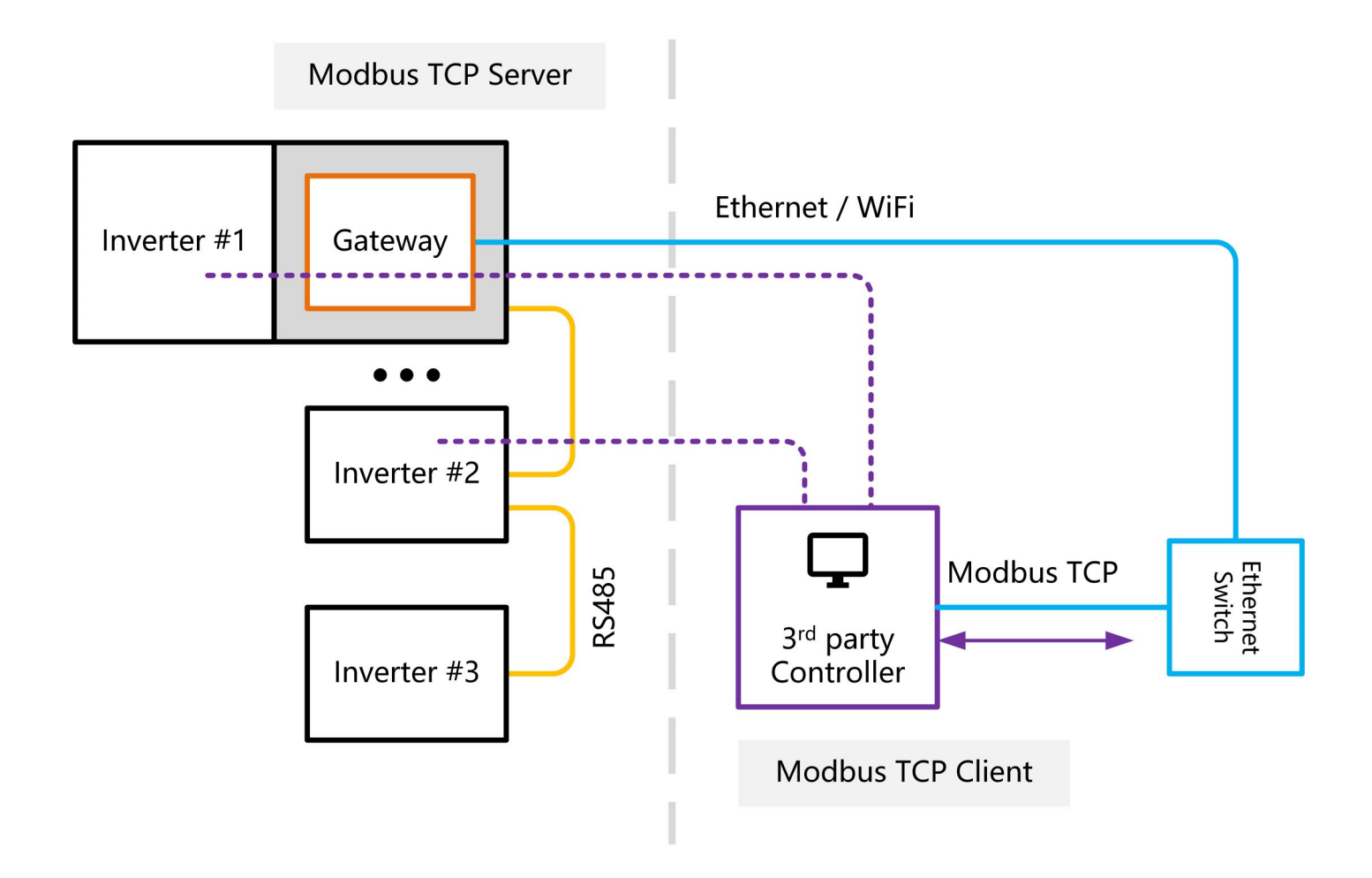

The gateway connects to the Daisy Chain and is created as a Modbus TCP server object for each device with a different Modbus ID.

A third party SCADA acts as a Modbus TCP client and connects to the target Modbus ID device via a TCP channel.

SCADA typically creates a long connection TCP channel for each Modbus ID; we recommend that SCADA reads and writes to the Modbus ID devices one at a time over a short connection TCP channel.

The advantage of this model is that only one TCP channel (Modbus TCP client) is needed to read and write multiple devices one by one.

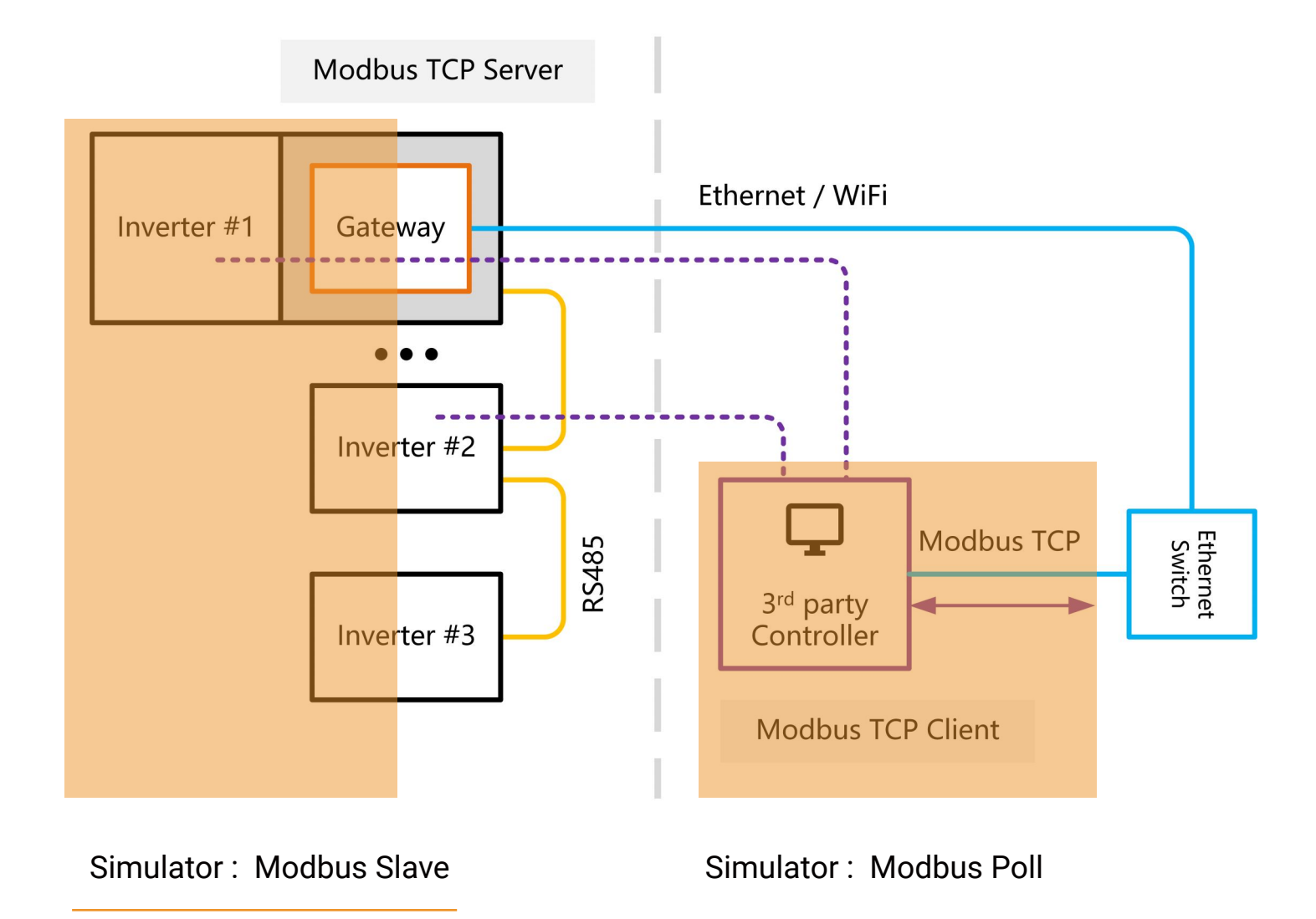

Assuming that the user has connected two inverters using Modbus IDs 1 and 2, it is also possible to simulate the same inverters using the Modbus slave software.

Create the register objects correctly, for example:

Register Name: Pac (AC active power) Address: 0x001D (29) R/W: RO Type: uint16 Function Code: 0x04

| 월 Modbus Poll - Mbpoll1            |                                        |                  |         |  |
|------------------------------------|----------------------------------------|------------------|---------|--|
| File Edit Connection Set           | tup Functions Display Vi               | iew Window       | Help    |  |
| 🗅 🚅 🖬 🎒 🗙 💆                        | Read/Write Definition                  | F8               | R 🖉 🖇 😵 |  |
| Mbpoll1<br>Tx = 0: Err = 0: ID = 1 | Read/Write Once<br>Read/Write Disabled | F6<br>Shift+F6   |         |  |
| No connection Alias                | Excel Log<br>Excel Logging Off         | Alt+X<br>Alt+Q   |         |  |
| 0                                  | Log<br>Logging Off                     | Alt+L<br>Alt+O   |         |  |
| 3                                  | Reset Counters<br>Reset All Counters   | F12<br>Shift+F12 |         |  |
| 5                                  | Use as Default                         |                  |         |  |
| 6                                  | 0                                      |                  |         |  |
| 7<br>8<br>9                        | 0<br>0<br>0                            |                  |         |  |
|                                    |                                        |                  |         |  |

Create a read/write interface for Modbus ID 1 in the Modbus Poll software.

Take care to correctly define the register objects that need to be read and written to. The current illustration defines the Pac registers for the CPS inverter.

| 🚱 Modbus Poll - Mbpoll1                                       |                                                                                  |
|---------------------------------------------------------------|----------------------------------------------------------------------------------|
| File Edit Connection Setup Functions Display View Window Help |                                                                                  |
| 🗅 😅 🖬 🎒 🗙 🛅 🖳 🏛 1. 05 06 15 16 17 22 23   TC 🖻 🗮 💡 🌿          |                                                                                  |
| Mbpoll1                                                       | Read/Write Definition X                                                          |
| Tx = 0: Err = 0: ID = 1: F = 04: SR = 1000ms<br>No connection | Slave ID: OK                                                                     |
| Allas 00029<br>29 0                                           | Function:         04 Read Input Registers (3x)         Cancel                    |
|                                                               | Address: 29 PLC address = 30030                                                  |
|                                                               | Quantity: 1                                                                      |
|                                                               | Scan Rate: 1000 [ms] Apply                                                       |
|                                                               | Disable                                                                          |
|                                                               | Read/Write Disabled                                                              |
|                                                               | Disable on error Read/Write Once                                                 |
|                                                               | View                                                                             |
|                                                               |                                                                                  |
| J                                                             |                                                                                  |
|                                                               | Hide Alias Columns PLC Addresses (Base 1)     Address in Cell Firron/Daniel Mode |
|                                                               |                                                                                  |
|                                                               | Request                                                                          |
|                                                               | RTU 01 04 00 1D 00 01 A1 CC                                                      |
|                                                               | ASCII 3A 30 31 30 34 30 30 31 44 30 30 30 31 44 44 0D 0A                         |
| 1                                                             |                                                                                  |
| For Help, press F1.                                           | [10.0.0.83]: 502                                                                 |

| -       |                                                               |   |
|---------|---------------------------------------------------------------|---|
|         | ₩a Modbus Poll - Mbpoll1                                      |   |
|         | File Edit Connection Setup Functions Display View Window Help |   |
| * * * * | 🗅 😂 🖬 🎒 🗙 🛅 🗒 🏨 几   05 06 15 16 17 22 23   TC 🖻 📓 💡 🛠         |   |
| ſ       |                                                               |   |
| I       | Tx = 0: Err = 0: ID = 1: F = 04: SR = 1000ms                  | l |
| I       | No connection                                                 | 1 |
| I       | Alias 3x0029                                                  | l |
| I       |                                                               | l |
| I       |                                                               | l |
| I       |                                                               | l |
| I       |                                                               | l |
| I       |                                                               |   |
| 1       |                                                               | 1 |

Follow the same procedure to create a read/write interface for Modbus ID 2.

As shown in the figure, the Modbus Poll is ready to perform read and write operations to both Modbus IDs.

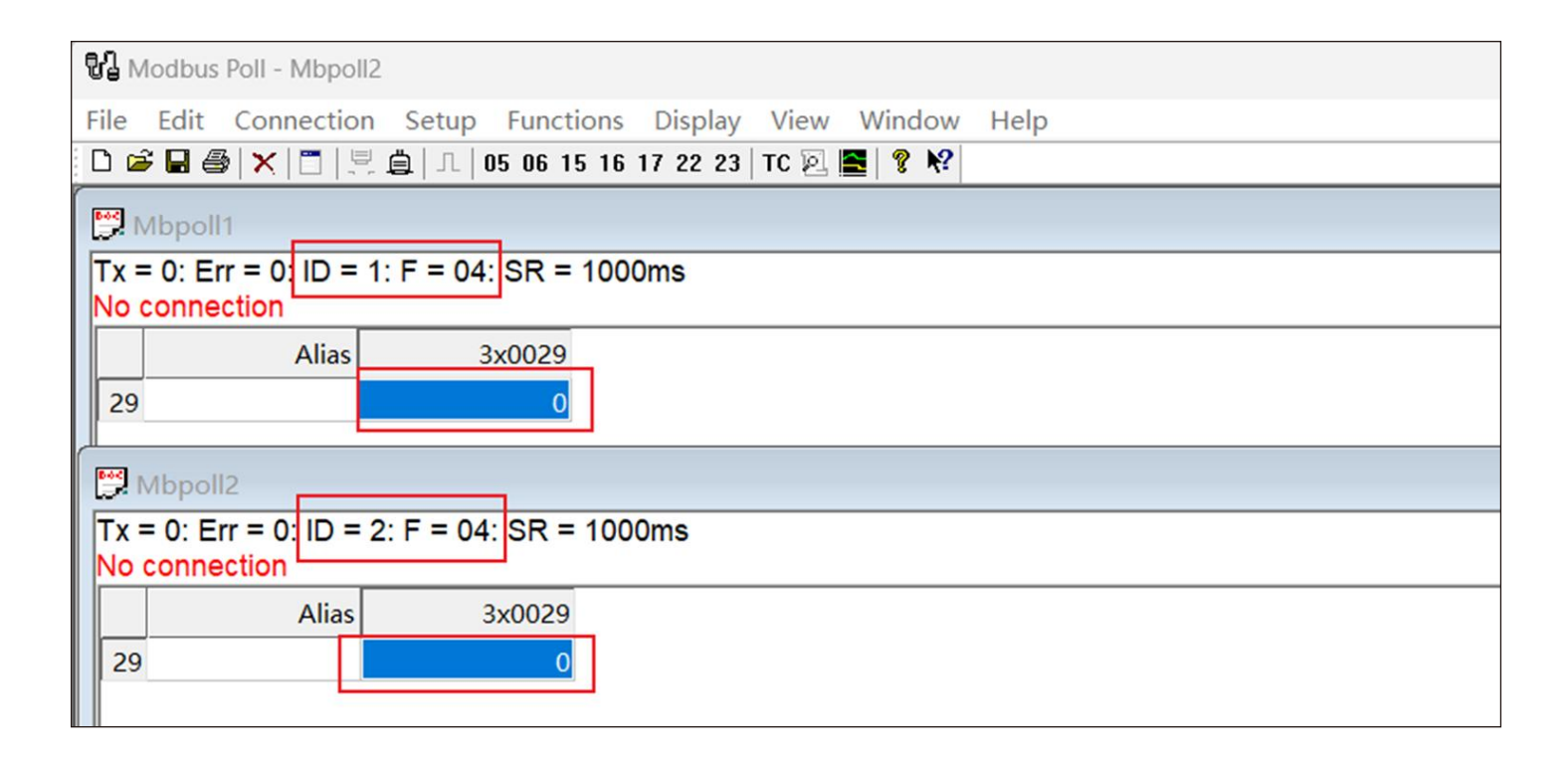

| • <sup>2</sup>                                                       |                         |  |  |  |  |
|----------------------------------------------------------------------|-------------------------|--|--|--|--|
| Ve Modbus Poll - Mbpoll2                                             |                         |  |  |  |  |
| File Edit <u>Connection</u> Setup Functions Display View Window Help |                         |  |  |  |  |
| 🗅 🗃 🖬 🔮 Connect F3                                                   | 5 17 22 23   TC 🖻 🗮 🔋 🎗 |  |  |  |  |
| Disconnect F4                                                        |                         |  |  |  |  |
| Tx = 0: EI Auto Connect >                                            | 00ms                    |  |  |  |  |
| No conne Quick Connect F5                                            |                         |  |  |  |  |
| Alias 3x0029                                                         |                         |  |  |  |  |
| 29 0                                                                 |                         |  |  |  |  |
|                                                                      |                         |  |  |  |  |
| 💬 Mbpoll2                                                            |                         |  |  |  |  |
| Tx = 0: Err = 0: ID = 2: F = 04: SR =                                | 1000ms                  |  |  |  |  |
| No connection                                                        |                         |  |  |  |  |
| Alias 3x0029                                                         |                         |  |  |  |  |
| 29 0                                                                 |                         |  |  |  |  |
|                                                                      |                         |  |  |  |  |
|                                                                      |                         |  |  |  |  |
|                                                                      |                         |  |  |  |  |
|                                                                      |                         |  |  |  |  |

Initiate a Modbus Poll to connect to the Modbus TCP Server (gateway).

You need to know the Modbus TCP Server parameters of the target gateway, and view the operation of WiFi or Ethernet after it has been set to a static IP address via the APP.

| 3:40 🖪 🖨 M                                              | 🔌 🗟 O 57% 🛢                                                   | 4:17 🛦                          | 🕷 🗟 🕅 79    | % 🖬 | 3:41 🖪 🛦         | 🔌 🖘 🕅 57% 🛢                                          |
|---------------------------------------------------------|---------------------------------------------------------------|---------------------------------|-------------|-----|------------------|------------------------------------------------------|
| < CUGW-55                                               | 02404002754                                                   | < Set                           | tting       |     | < м              | odbus TCP 🔹 🏟                                        |
| -> Refresh:<br>Model:<br>SN:                            | 2024-02-05 15:40:24<br>GMT+08:00<br>DG-EW-NE<br>5502404002754 | Baud Rate                       | 9600 NONE 1 | >   |                  |                                                      |
| MAC :<br>Firmware :<br>Server :                         | 48:27:E2:01:CC:04<br>4.0014<br>eu.fomware.com 1883            | Modbus ID Range                 |             | >   | Se               | rvice started                                        |
| Status:<br>Internet:<br>WiFi SSID:                      | Online<br>WiFi(Auto) + Ethernet<br>NETGEAR40                  | Modbus TCP                      |             | >   | Ethernet: Please | check if the network cable<br>plugged in             |
| WiFi Status:<br>Modbus port type:                       | Connected<br>UART                                             | Rename Gateway                  |             | >   |                  |                                                      |
| Baud Rate:<br>Device ID range:<br>Device online status: | 9600 NONE 1<br>1 ~ 1<br>1 / 1                                 | Reset Gateway Name              |             | >   | WiFi: Servic     | e IP address and port:<br>.0.0.7 <mark>4:50</mark> 2 |
|                                                         |                                                               | Recovery the gateway to default |             | >   | Connected Client | Information (0/3)                                    |
|                                                         |                                                               | Upgrade Firmware                |             | >   | Device addres    | 3 Port                                               |
|                                                         |                                                               | Reboot                          |             | >   |                  |                                                      |
|                                                         |                                                               |                                 |             |     |                  |                                                      |
| Device setting                                          | s Refresh                                                     |                                 |             |     |                  |                                                      |
| Internet Setting                                        | gs More                                                       |                                 |             |     | St               | op Service                                           |
|                                                         | 0 <                                                           | 111 0                           |             |     | 111              | $\bigcirc$ <                                         |

| Mbpoll1                                                   | Connection Setun                            | ×                                      |  |
|-----------------------------------------------------------|---------------------------------------------|----------------------------------------|--|
| = 0: Err = 0: ID = 1: F = 04: SR = 1000ms<br>o connection | Connection                                  |                                        |  |
| Alias 3x0029                                              | Modbus TCP/IP                               |                                        |  |
| 90                                                        | Serial Settings                             | Cancel                                 |  |
| Mbpoll2                                                   | COM1                                        | Mode                                   |  |
| c = 0: Err = 0: ID = 2: F = 04: SR = 1000ms               | 9600 Baud ~                                 | ORTU OASCII                            |  |
| Alias 3x0029                                              | 8 Data bits                                 | Response Timeout<br>600 [ms            |  |
|                                                           | Even Parity 🗠                               | Delay Between Polls                    |  |
|                                                           | 1 Stop Bit V Advanced                       | 20 [ms                                 |  |
|                                                           | Remote Modbus Server                        |                                        |  |
|                                                           | IP Address or Node Name                     |                                        |  |
|                                                           | 10.0.83                                     | ~                                      |  |
|                                                           | Server Port   Connect     502   3000   [ms] | <ul> <li>IPv4</li> <li>IPv6</li> </ul> |  |

The third party SCADA or Modbus Poll successfully connects to the gateway and the Modbus TCP Client connection can also be viewed on the APP.

# 8 Appendix8.2 Australian specification related

| 58 🛔                                                     | 🕒 👫 🚓 🔐 🗢 🥱 39% I          |
|----------------------------------------------------------|----------------------------|
|                                                          |                            |
| tunning INV ID 1                                         |                            |
| CPS SCA5KTL-SM [M<br>Deputy:BR0201]<br>N C98152102313000 | aster:010301;<br>1         |
| Read @2<br>+0                                            | 2024-03-18 18:58:07<br>800 |
| Inverter local time                                      | 2024-03-18<br>18:49:26     |
| Soft start time                                          | 10 Secs >                  |
| Reconnect time                                           | 70 Secs >                  |
| Grid frequency<br>high loss level 1<br>limit             | 55.00 Hz >                 |
| Grid frequency<br>low loss level 1<br>limit              | 0.02 Hz >                  |
| Grid frequency<br>high loss level 1<br>trip time         | 600 ms >                   |
| Grid frequency<br>low loss level 1 trip<br>time          | 600 ms >                   |
| Grid standard code                                       | DE (VDE )                  |

| 18:58 🔺                                                   | ⊕ <sup>2,80</sup> 🔃 🕏 39% 💽 |  |  |  |
|-----------------------------------------------------------|-----------------------------|--|--|--|
|                                                           |                             |  |  |  |
| Running INV ID 1                                          |                             |  |  |  |
| CPS SCA5KTL-SM [N<br>Deputy:BR0201]<br>SN C98152102313000 | laster:010301;<br>)1        |  |  |  |
| Read @2024-03-18 18:58:07<br>+0800                        |                             |  |  |  |
|                                                           |                             |  |  |  |
| Input the                                                 | password                    |  |  |  |
| Input the passwor                                         | rd                          |  |  |  |
|                                                           | 0                           |  |  |  |
| Cancel                                                    | ОК                          |  |  |  |
| limit                                                     |                             |  |  |  |
| Grid frequency<br>low loss level 1<br>limit               | 0.02 Hz 🚿                   |  |  |  |
| Grid frequency<br>high loss level 1 600 ms<br>trip time   |                             |  |  |  |
| Grid frequency<br>low loss level 1 trip<br>time           | 600 ms >                    |  |  |  |
| Grid standard code                                        | DE (VDE > 0126-1-1/A1)      |  |  |  |

# 8 Appendix8.3 Cyprus specification related

| 00 🌢                                                   | 🕕 <sup>0.10</sup> 🔐 중 중 38%              |
|--------------------------------------------------------|------------------------------------------|
|                                                        |                                          |
| unning INV ID 1                                        |                                          |
| :PS SCA5KTL-SM [<br>peputy:BR0201]<br>N C9815210231300 | Master:010301;<br>001                    |
| Read                                                   | <sup>®</sup> 2024-03-18 18፡59፡5<br>⊦0800 |
|                                                        |                                          |
| Inverter local time                                    | 2024-03-18<br>18:49:26                   |
| Soft start time                                        | 10 Secs                                  |
| Reconnect time                                         | 70 Secs                                  |
| Grid frequency<br>high loss level 1<br>limit           | 55.00 Hz                                 |
| Grid frequency<br>low loss level 1<br>limit            | 0.02 Hz                                  |
| Grid frequency<br>high loss level 1<br>trip time       | 600 ms                                   |
| Grid frequency<br>low loss level 1 trip<br>time        | 600 ms                                   |
| Grid standard code                                     | CY (Cyprus<br>2019)                      |

| 19:00 🛔                                                                 | 🖷 1.70 📖 🗟 🗢 37%                        |   |  |  |
|-------------------------------------------------------------------------|-----------------------------------------|---|--|--|
| < CUGW-5                                                                | 062113000286                            |   |  |  |
| Running INV ID 1                                                        |                                         |   |  |  |
| CPS SCA5KTL-SM [Master:010301;<br>Deputy:BR0201]<br>SN C981521023130001 |                                         |   |  |  |
| Read                                                                    | @2024-03-18 19:00:4<br>+0800            | 2 |  |  |
| Group:Setting p                                                         | arameters [55]                          | • |  |  |
| crossing enable                                                         |                                         |   |  |  |
| Inverter isolation type                                                 | Input ground,<br>connect<br>transformer | > |  |  |
| Reactive power setting                                                  | 80 %                                    | > |  |  |
| Matched resistor switch                                                 | Closure                                 | > |  |  |
| Insulation<br>resistance<br>detection enable                            | Enable                                  | > |  |  |
| Leakage current detection enable                                        | Enable                                  | > |  |  |
| Loss Of Mains                                                           | 5s                                      |   |  |  |
| Start Gradinet                                                          | 10%/min                                 |   |  |  |

# 8 Appendix8.4 Italy specification related

| 19:18 🛔                                  | 🕕 🕬 🔐 🛠 🗢 35% 🔳                          |
|------------------------------------------|------------------------------------------|
| < Read/Write                             | e Register                               |
| Power Dispatch                           | Grid Protection<br>Parameters            |
| Active Power<br>Derating<br>Parameters   | Reactive<br>Power Derating<br>Parameters |
| LVRT/HVRT                                | Others<br>Parameters                     |
| Enable/<br>disable control<br>Parameters | Control<br>Command                       |
| Inverter Basic<br>Information            | LcdLess Basic<br>Parameters              |

| 19 | 9:18 🔺    |            |         | र्ड. 🗢 35% 🔳 |                                       |
|----|-----------|------------|---------|--------------|---------------------------------------|
|    | <         | Control C  | command |              |                                       |
|    | ARCDete   | ect        |         | >            |                                       |
|    | SelfS     | SysLimSele |         | - 1          |                                       |
|    | 0         | Disable    |         |              |                                       |
|    | 0         | 59.S1      |         | - 1          |                                       |
|    | 0         | 27.S1      |         | 19:17        | · · · · · · · · · · · · · · · · · · · |
|    | 0         | 81>.S1     |         | <            |                                       |
|    | 0         | 81<.S1     |         | •            |                                       |
|    | 0         | 59.S2      |         |              |                                       |
|    | 0         | 27.S2      |         |              |                                       |
|    | ۲         | 81>.S2     |         |              | Testing                               |
| 1  | 0         | 81<.S2     |         |              |                                       |
|    |           |            | Cancel  |              |                                       |
|    | Localoo   | minaoign   |         |              |                                       |
|    | IripValTh | ıx         |         |              |                                       |
|    |           |            |         |              |                                       |
|    |           |            |         |              |                                       |
|    |           |            |         |              |                                       |
|    |           |            |         |              |                                       |
|    |           |            |         |              |                                       |
|    |           |            |         |              |                                       |
|    |           |            |         |              |                                       |
|    |           |            |         |              |                                       |

Page 54

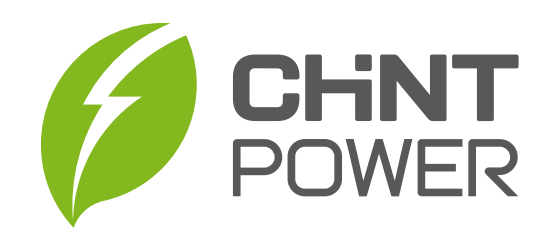

www.chintpower.com

+86 21 37791222 -866300 service.cps@chint.com